### ระบบการป้องกันและตรวจสอบการเบิกจ่ายซ้ำซ้อน

### กองเทคโนโลยีสารสนเทศ สถาบันวิชาการป้องกันประเทศ

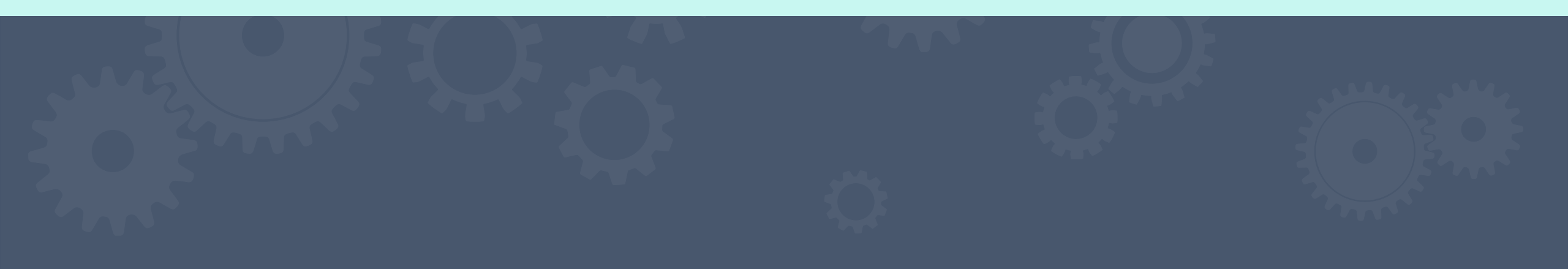

| IP System                      | ≡ ระบบป้องก               | าันและตรวจ                                    | เสอบการเบิกจ่ายข          | ช้ำซ้อน     |            |                            |                             | S          | earch for     | Q          |  |
|--------------------------------|---------------------------|-----------------------------------------------|---------------------------|-------------|------------|----------------------------|-----------------------------|------------|---------------|------------|--|
| hboard                         | <b>การแ</b><br>ระบบตรวจสอ | <b>สัดงเ</b><br><sub>บการเบิกจ่า</sub>        | <b>ฟลการ(</b><br>ยซ้ำซ้อน | <b>จรว</b>  | จสอบ       |                            |                             |            |               |            |  |
| ON                             | จำ                        | นวน -                                         | คน                        |             | จำนวน -    | คน                         | <b>้</b> จำนวน              | - คน       |               | จำนวน - คน |  |
| งสอบรายชื่อ                    | งานประชุม/ส               | งานประชุม/สัมมนา งานศึกษาอบรม การทำงานนอกเวลา |                           |             |            |                            |                             |            | เดินทางราชการ |            |  |
| ssage<br>ารกิจกรรม >           | ⊞ รายละเ                  | อียดการเบิก                                   | าช้ำซ้อน                  |             |            |                            |                             |            | Grander       |            |  |
|                                | Conv                      | Excel P                                       | DF Column v               | isibility ` | <b>•</b>   |                            |                             |            | Search:       |            |  |
| ถึกษาความปลอดภัย >             | Сору                      |                                               |                           |             |            |                            |                             |            |               |            |  |
| ์กษาความปลอดภัย ><br>ถำอังพอ   | View 🔶                    | ที่ 🔶                                         | ชื่อ-สกุล                 | •           | สังกัด 🌗   | กอง                        | ด กิจกรรม                   | Strat Date | te 🔶          | End Date   |  |
| ักษาความปลอดภัย ><br>ําลังพล > | View 🔶                    | ที่ 🔶                                         | ชื่อ-สกุล                 | •           | สังกัด 🏼 🌢 | <b>กอง</b><br>No data avai | 🚺 กิจกรรม<br>lable in table | Strat Date | te 🔶          | End Date   |  |

Logged in as: admin

### คุณสมบัติของระบบ

- 1. ป้องกันการเบิกจ่ายซ้ำซ้อนของงานที่ สปท. ดำเนินการ ดังนี้
  - 1.1 การจัดการศึกษา/อบรม
  - 1.2 การจัดการประชุม/สัมมนา
  - 1.3 การทำงานนอกเวลาราชการ
  - 1.4 การเดินทางไปราชการ
- มีระบบแจ้งเตือนการเบิกจ่ายซ้ำผ่านระบบแจ้งเตือนของระบบ และผ่านกลุ่มไลน์<u>"ประสานงาน ระบบ</u> <u>ป้องกันและตรวจสอบการเบิกจ่ายซ้ำซ้อน"</u>

### การดำเนินการเมื่อพบการซ้ำซ้อน

กรณีเป็น การจัดการศึกษา/อบรม ประชุมสัมมนา ทำงานนอกเวลา และเดินทางราชการ
 1.1 เมื่อตรวจพบการซ้ำซ้อน

 1.2 ระบบยกเลิกการบันทึกข้อมูล และให้เตรียมข้อมูลใหม่
 กรณีเป็น เวรรักษาความปลอดภัย การลา รวมถึงกรณีอยู่ระหว่างการลงโทรทางวินัย เช่น การถูกพัก ราชการ กัก ขัง จำขัง

2.1 เมื่อตรวจพบการซ้ำซ้อน

2.2 ระบบบันทึกลงระบบ พร้อมทั้งแจ้งเตือนการซ้ำซ้อน ในระบบฯ และทางไลน์กลุ่ม "<u>ประสานงาน ระบบป้องกันและตรวจสอบการเบิกจ่ายซ้ำซ้อน</u>"

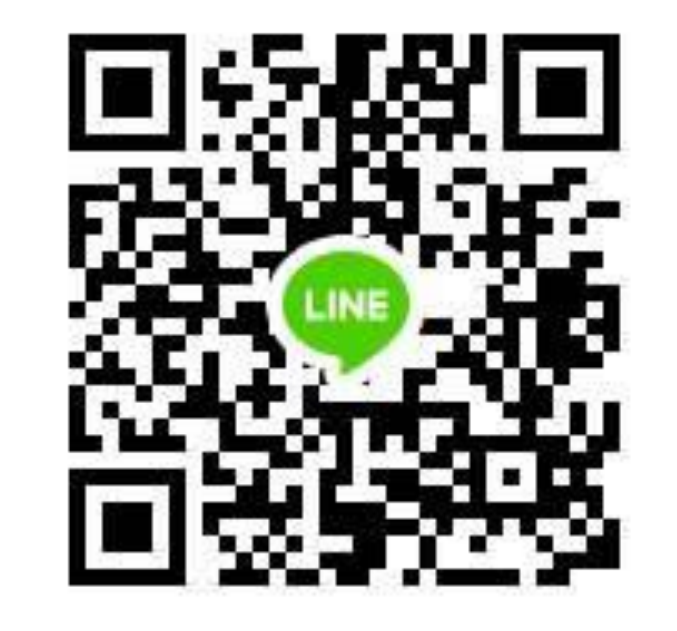

#### Line Group:

ประสานงาน ระบบป้องกันและตรวจสอบการเบิกจ่ายซ้ำซ้อน

### ข้อมูลที่ใช้ในการลงข้อมูลระบบ

- 1. ข้อมูลกำลังพลหน่วย
- ข้อมูลการเข้าเวรรักษาความปลอดภัย ลงข้อมูลประจำทุกเดือน รวมถึงเมื่อมีการเปลี่ยนหรือแทน เวร
- ข้อมูลการจำหน่าย เช่น การลาต่าง ๆ การจำหน่ายกรณีอยู่ระหว่างถูกลงทัณฑ์ ลงข้อมูลให้เป็น ปัจจุบันทุกวัน
- 4. ข้อมูลการจัดการศึกษา/อบรม
- 5. ข้อมูลการประชุม/สัมมนา
- 6. ข้อมูลการทำงานนอกเวลา
- 7. ข้อมูลการเดินทางราชการ

### SOFTWARE DEMO

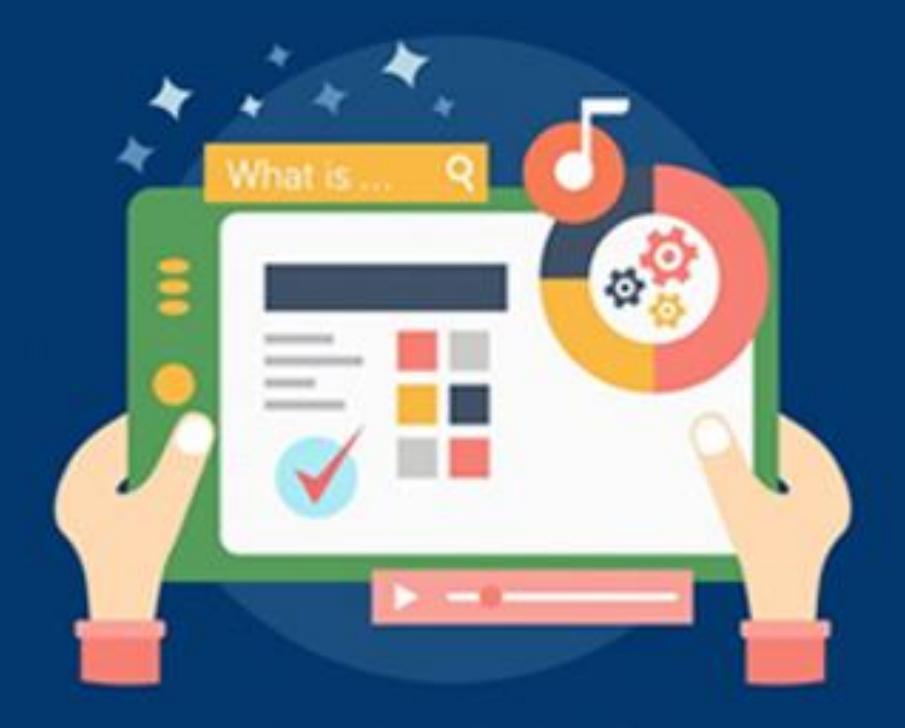

SOFTWARE DEMO

ระบบการป้องกันและตรวจสอบการเบิกจ่ายซ้ำซ้อน

### หัวข้อ การสาธิตการใช้งาน

- 1. การเข้าใช้งานระบบ
- 2. หน้าจอแสดงผล (Dash Board)
- 3. การนำเข้าข้อมูลกำลังพล
- 4. การนำเข้าข้อมูลเวรรักษาความปลอดภัย
- 5. การนำเข้าข้อมูลการลา
- 6. การตรวจสอบวันที่ใช้เบิกได้
- การนำเข้าข้อมูลการจัดการศึกษา/อบรม การประชุม/สัมมนา การทำงานนอกเวลา การเดินทางราชการ

- 8. การส่งข้อความขอรายชื่อผ่านระบบ
- 9. การนำเข้าข้อมูลจากไฟล์ Excel
- 10. การเลือกรายชื่อเข้าระบบ
- 11. การดาวน์โหลดแบบฟอร์ม

### การเข้าใช้งานระบบ

#### 1. เปิด Web Browser เช่น Google Chrome, Internet Explorer ๆลๆ 2. พิมพ์ที่ช่อง URL: 10.104.6.216/dfip

#### URL

# https://dfipndsi.rtarf.mi.th/dfip 10.104.6.216/dfip

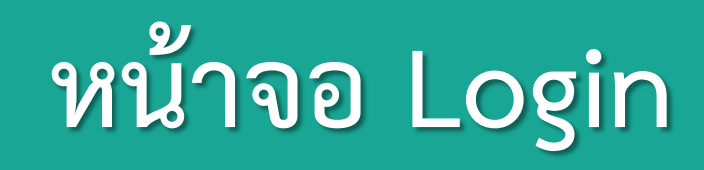

| Login                     | 1            |
|---------------------------|--------------|
| Username                  | ป้อน Email   |
| Password                  | ใส่ Password |
| Remember Password         |              |
| Forgot Password? Login    | 2            |
| Need an account? Sign up! |              |

| <u>์ 1</u> เมนู                                                      | Dash Board                                                       |                                                                                |                      |                 |            |                 |          |      |  |  |  |
|----------------------------------------------------------------------|------------------------------------------------------------------|--------------------------------------------------------------------------------|----------------------|-----------------|------------|-----------------|----------|------|--|--|--|
| <ul> <li>♠ DFIP System</li> <li>CORE</li> <li>Ø Dashboard</li> </ul> | 2<br>มี<br>แสดงจำ<br>การแสดงผลร<br>ระบบตรวจสอบการเบิกจ่ายซ้ำซ้อง | 2<br>แสดงจำนวนซ้ำซ้อนของาน<br>ารแสดงผลการตรวจสอบ<br>บตรวจสอบการเบิกจ่ายซ้ำซ้อน |                      |                 |            |                 |          |      |  |  |  |
| OPERATION                                                            | จำนวน - คน                                                       | จำนวน - ค                                                                      | จำนวน - คน จำนวน - เ |                 |            | - คน จำนวน - คน |          |      |  |  |  |
| Q ตรวจสอบรายชื่อ                                                     | งานประชุม/สัมมนา                                                 | งานศึกษาอบรม                                                                   |                      | การทำงานนอกเวลา |            | เดินทางรา       | าชการ    |      |  |  |  |
| 💫 Message                                                            |                                                                  |                                                                                |                      |                 |            |                 |          |      |  |  |  |
| п จัดการกิจกรรม 💦 🔿                                                  | 3 แสดงร                                                          | ายชื่อที่ซ้ำซ้อน                                                               |                      |                 |            | Search:         |          |      |  |  |  |
| 🕅 งานรักษาความปลอดภัย >                                              | View ♦ ที่ ♦ ชื่อ-ส                                              | เกุล ♦ สังกัด ♦                                                                | กอง 💧                | กิจกรรม         | Strat Date | •               | End Date | •    |  |  |  |
| 💄 งานกำลังพล 💦 >                                                     |                                                                  |                                                                                | No data avail        | able in table   |            |                 |          |      |  |  |  |
| 💄 กำลังพล สปท. 🛛 🚿 🗎                                                 | View ที่ ชื่อ-ส                                                  | เกุล สังกัด                                                                    | กอง                  | กิจกรรม         | Strat Date |                 | End Date |      |  |  |  |
|                                                                      | Showing 0 to 0 of 0 entries                                      |                                                                                |                      |                 |            |                 | Previous | Next |  |  |  |

### การนำเข้าข้อมูลกำลังพล

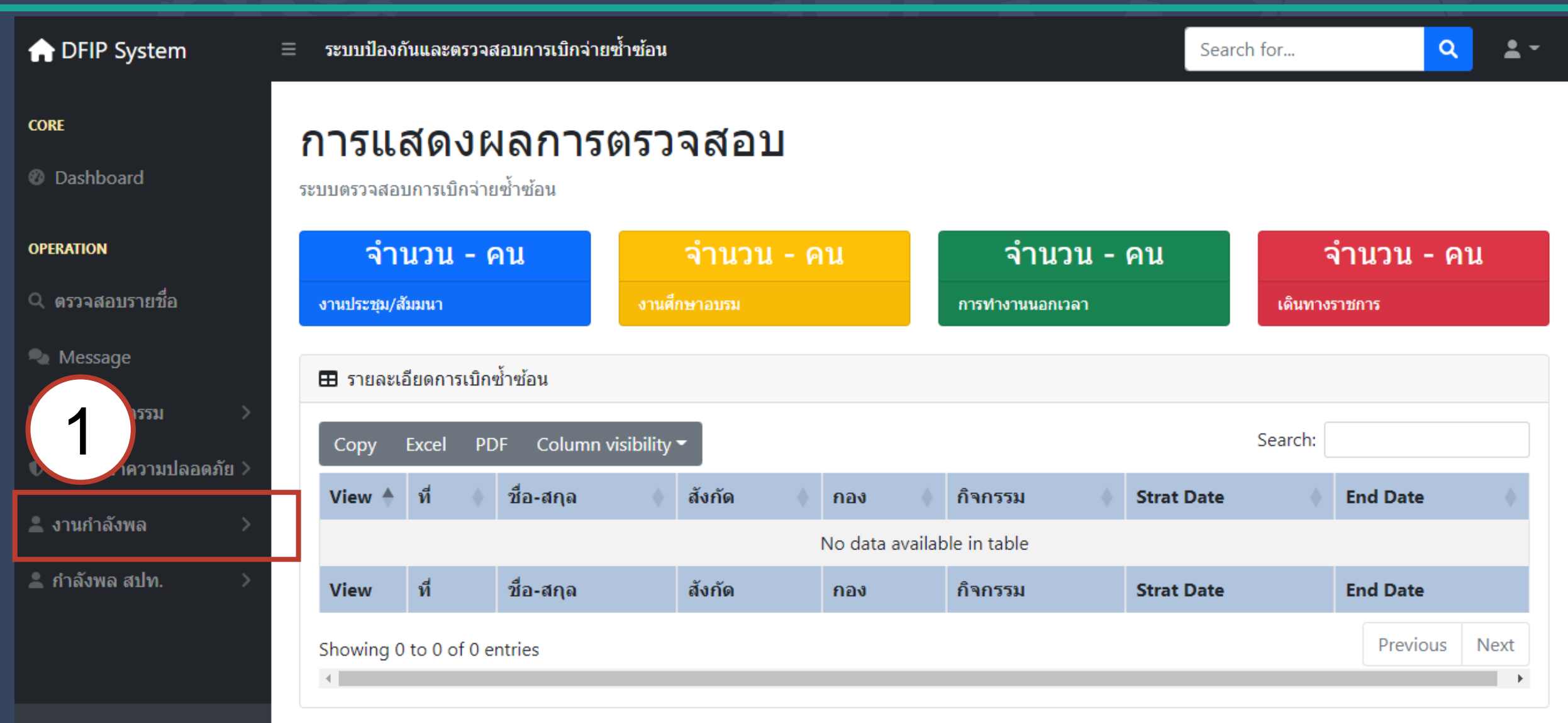

### การน้ำเข้าข้อมูลกำลังพล

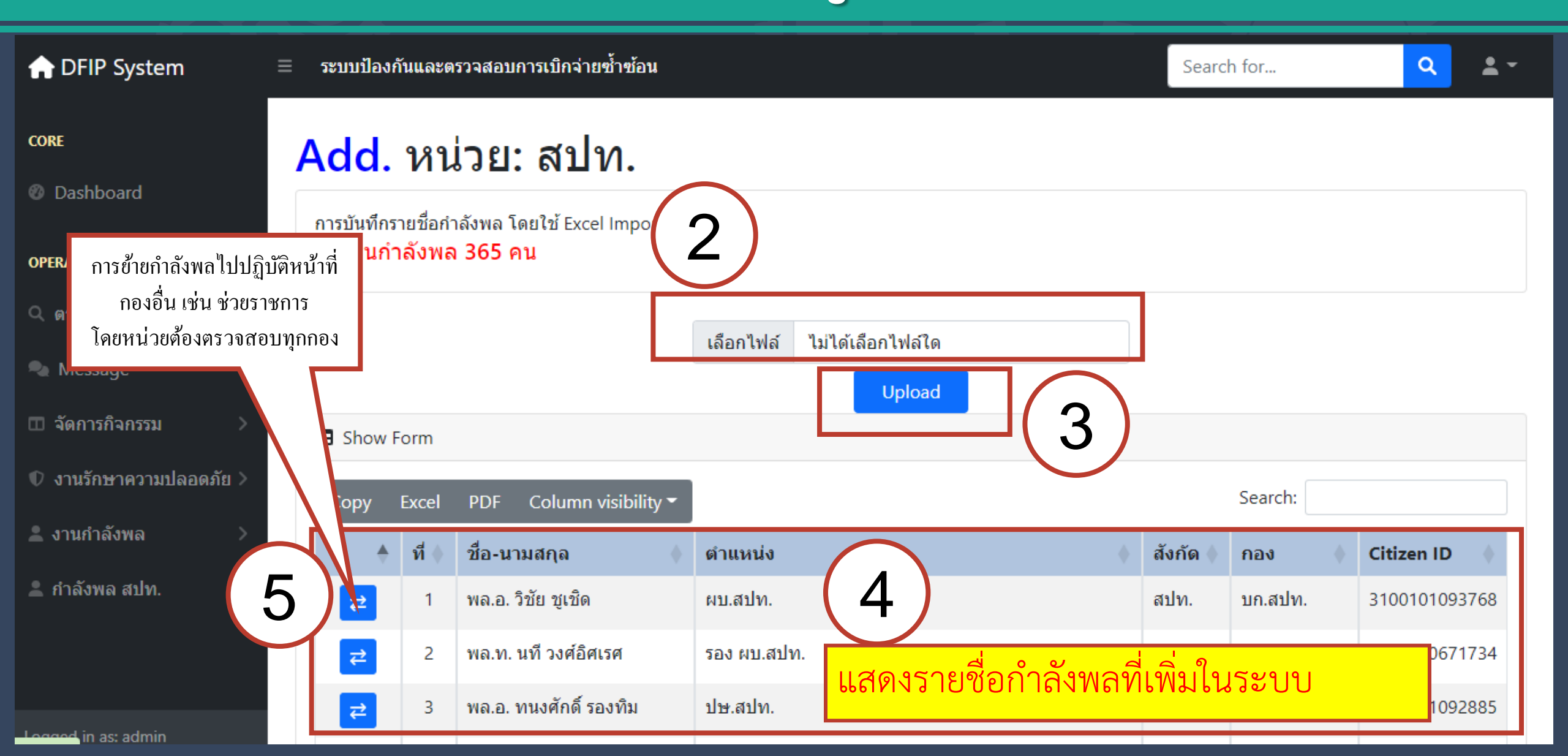

### การนำเข้าข้อมูลกำลังพล

|          | Α      |        | В      | С          | D         | E       |                   | F                        | G                  |          | Н          | 1                   | J            |        | К        |
|----------|--------|--------|--------|------------|-----------|---------|-------------------|--------------------------|--------------------|----------|------------|---------------------|--------------|--------|----------|
| 1        | unitic | divis_ | sionid | prefix     | firstname | lastnan | ne fullname       |                          | position           |          | birthday   | modid               | citizenid    |        | category |
|          | 641    | 1 031  | 718    | จ.ส.อ.หญิง | ศิริพร    | สารต๊ะ  | จ.ส.อ.หญิ         | ง ศิริพร สารต๊ะ          | เสมียนการเงิน แผน  | กรับ -   | 29/11/2510 | 5381291             | 111 31005038 | 395401 | ประทวน   |
| 2        |        | _      |        |            |           |         |                   |                          | จ่ายเงิน กกง.บก.สา | ปท.      |            | 0                   |              |        |          |
| 3        |        |        |        |            |           |         |                   |                          |                    |          |            |                     |              |        |          |
| 4        |        | _      |        |            |           |         |                   |                          |                    |          |            |                     |              |        |          |
| <u> </u> |        |        |        | <u> </u>   |           |         |                   |                          |                    |          |            |                     |              |        |          |
|          |        |        |        |            |           | _       |                   |                          |                    |          | 10 ແລ້ວ    |                     |              |        |          |
|          |        |        | หมา    | ยเลข กห ก  | ୦ଏ        |         |                   |                          | เลข                | בו אוע   | 10 भंतरो   |                     |              |        |          |
|          |        |        |        |            |           |         |                   |                          |                    |          |            |                     |              |        |          |
|          |        |        | 5. 1   |            |           | id      | unit_name         |                          | unit_shortname     | <b>–</b> |            | (0 1 <b>1 2</b> 0 0 | کې<br>م      |        |          |
|          | ั วี   | เห้สห  | น่วย   |            |           | 6410    | กองบัญชาการ ส     | <b>เถาบันวิชาการ</b> ปัง | ∝สปท.              |          | เสขบวะขาข  | א כו גו             | ์สกับ        |        |          |
|          |        |        | [      |            | S         | 6411    | วิทยาลัยป้องกันร  | ถาชอณาจักร               | วปอ.สปท.           |          |            |                     |              |        |          |
|          |        |        |        |            |           | 6412    | วิทยลัยเสนาธิกา   | รทหาร                    | วสท.สปท.           |          |            |                     |              |        |          |
|          |        |        |        |            |           | 6413    | สถาบัยจิตวิทยาด   | จวามมั้นดง               | สลว.สปท.           |          |            |                     |              |        |          |
|          |        |        |        |            |           | 6414    | ศุนย์ศึกษายุทธศ   | าสตร์                    | สสย.สปท.           |          |            |                     |              |        |          |
|          |        |        |        |            |           | 6421    | โรงเรียนเตรียมท   | หาร                      | รร.ตท.สปท.         |          |            |                     |              |        |          |
|          |        |        |        |            |           | 6422    | โรงเรียนช่างฝีมีส | มหหาร                    | รร.ชท.สปท.         |          |            |                     |              |        |          |
|          |        |        |        |            |           | 6423    | ส่านักการศึกษาเ   | ทหาร                     | สตท.สปท.           |          |            |                     |              |        |          |

*ะ* ขั้นตอน

 เพิ่มงาน เป็นการบันทึกข้อมูลตามตัวเรื่องที่ใช้ขอเบิกงบประมาณ คำสั่งเดินทาง คำสั่ง ทำงานนอกเวลา (นตส. ใช้ในการอ้างอิงการตรวจสอบ)
 เพิ่มผู้เข้าร่วมประชุม/สัมมนา ศึกษา/อบบรม ทำงานนอกเวลา และ คำสั่งเดินทาง

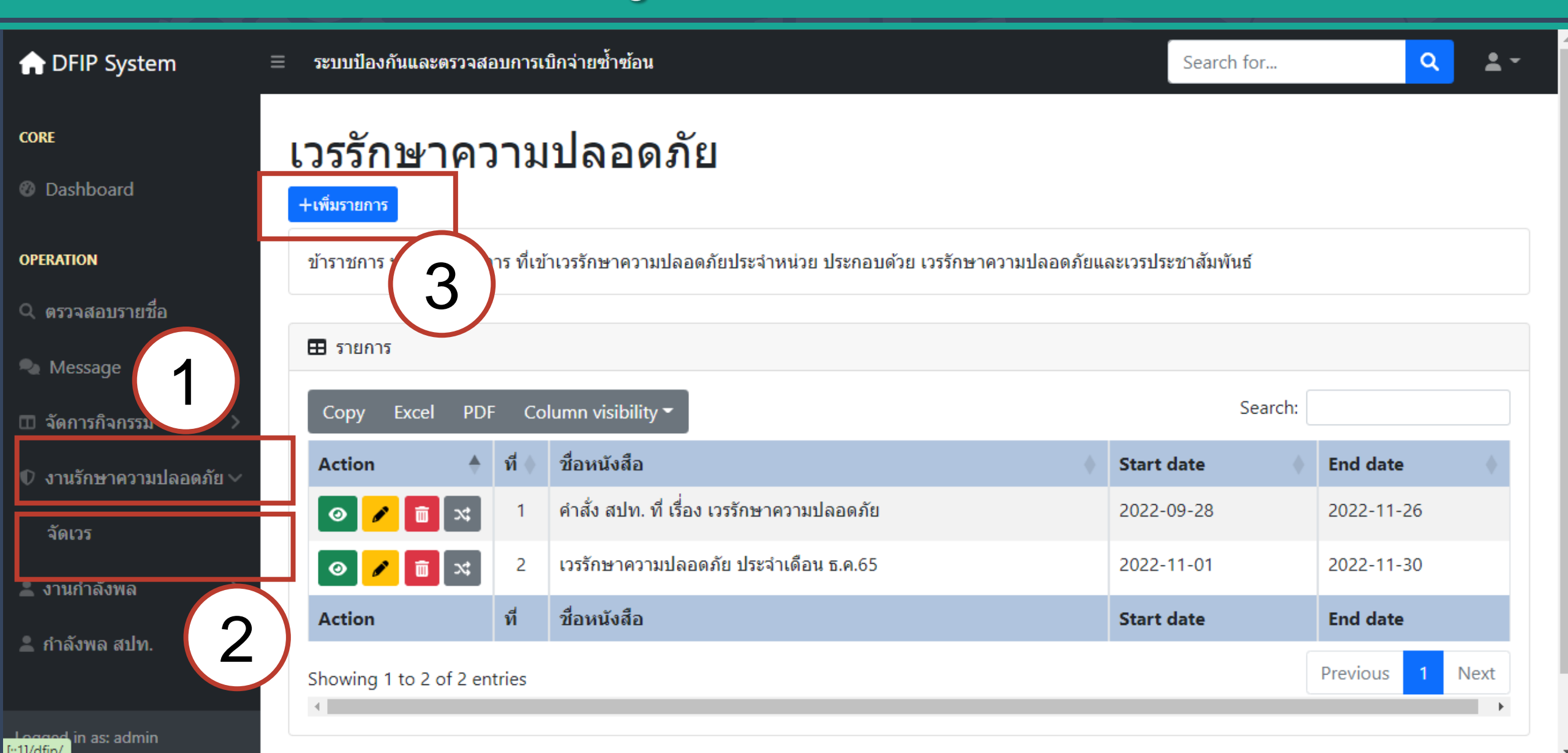

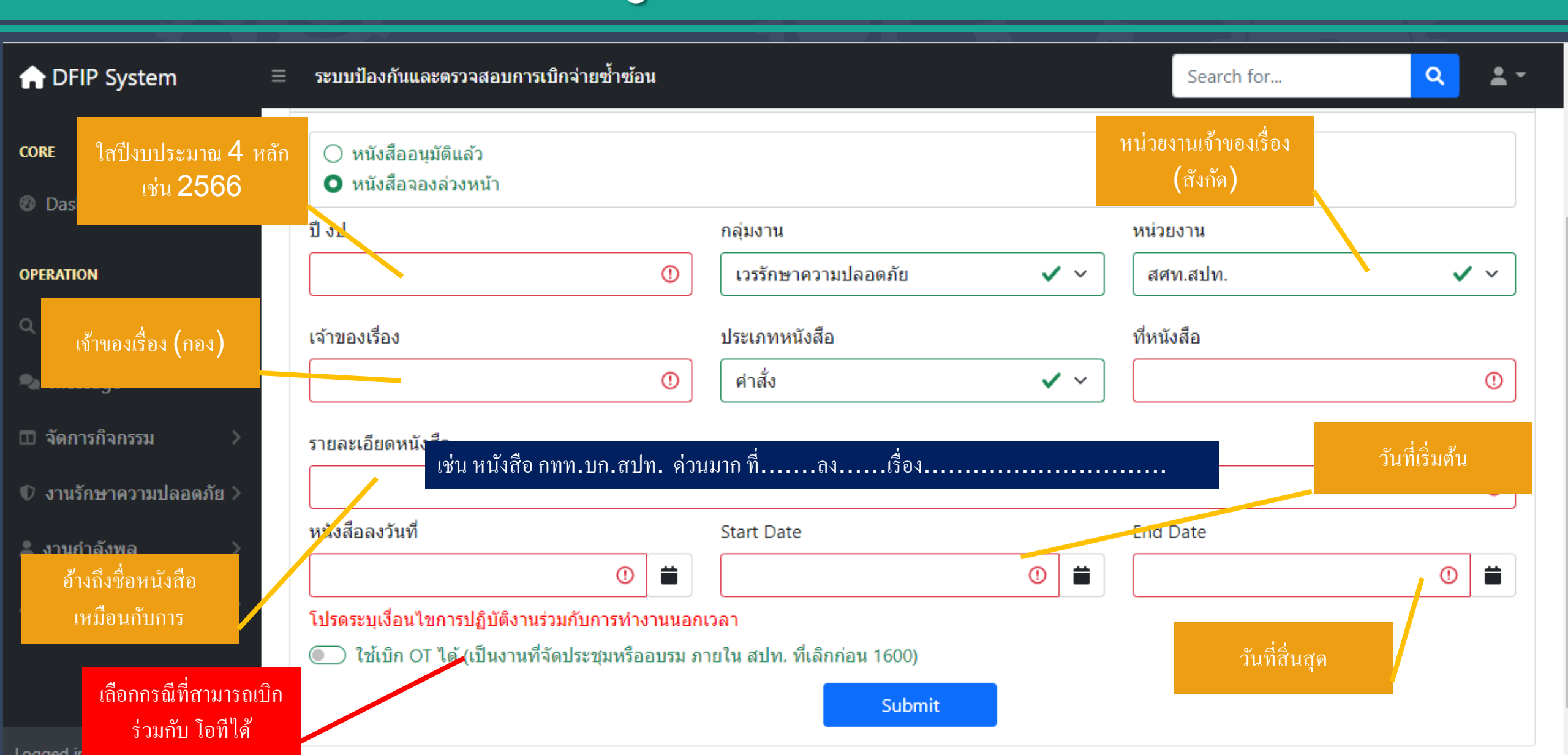

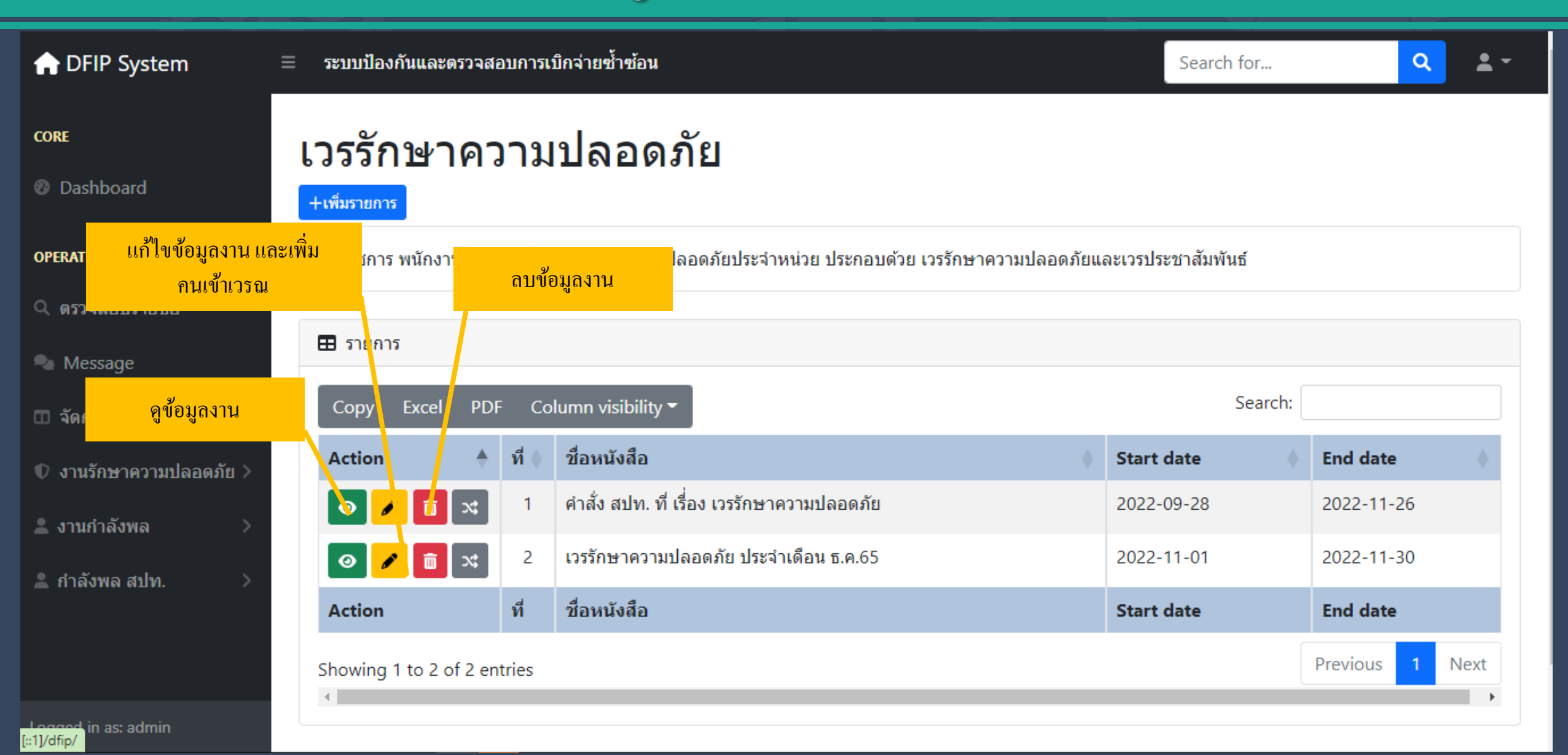

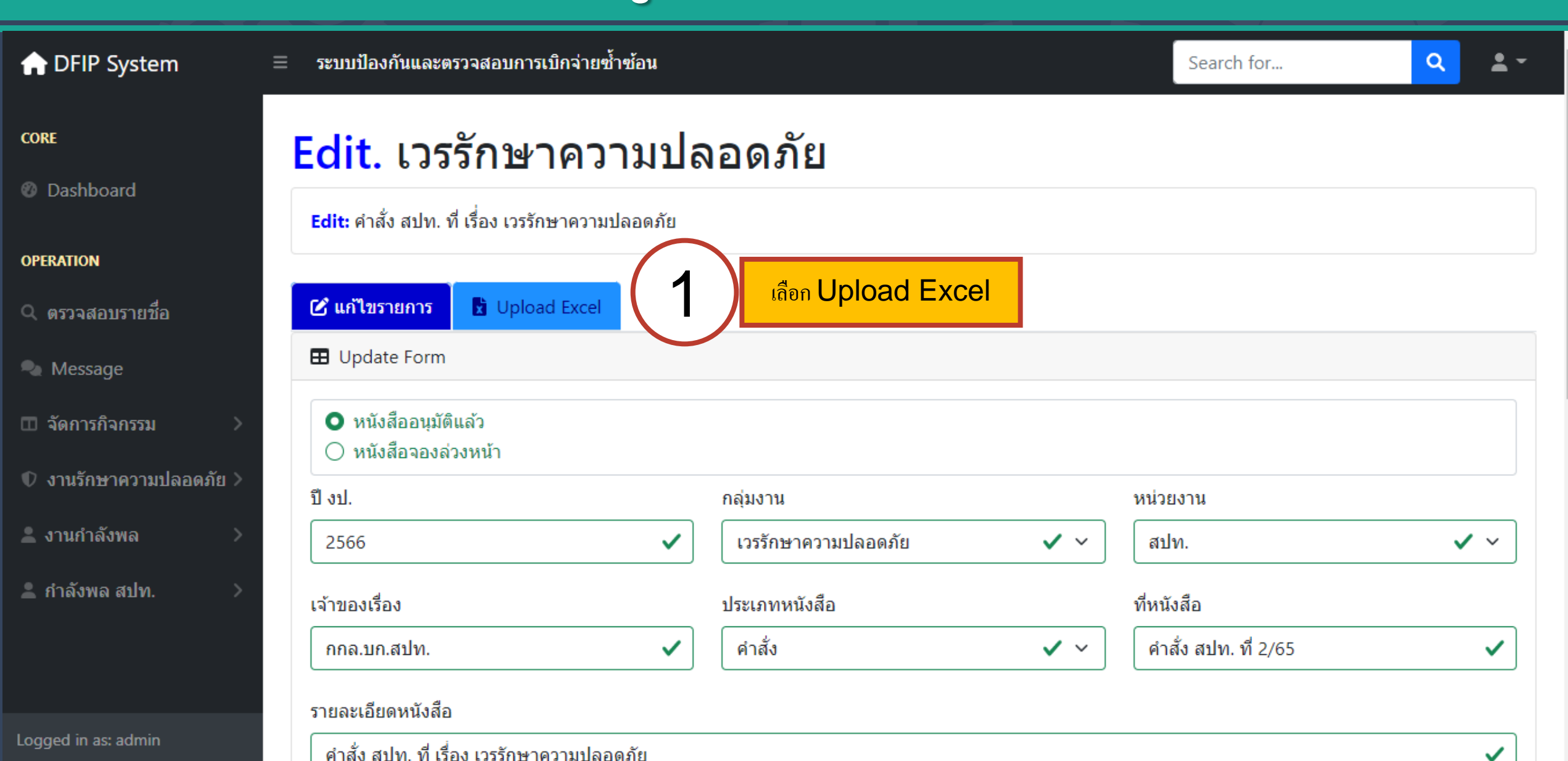

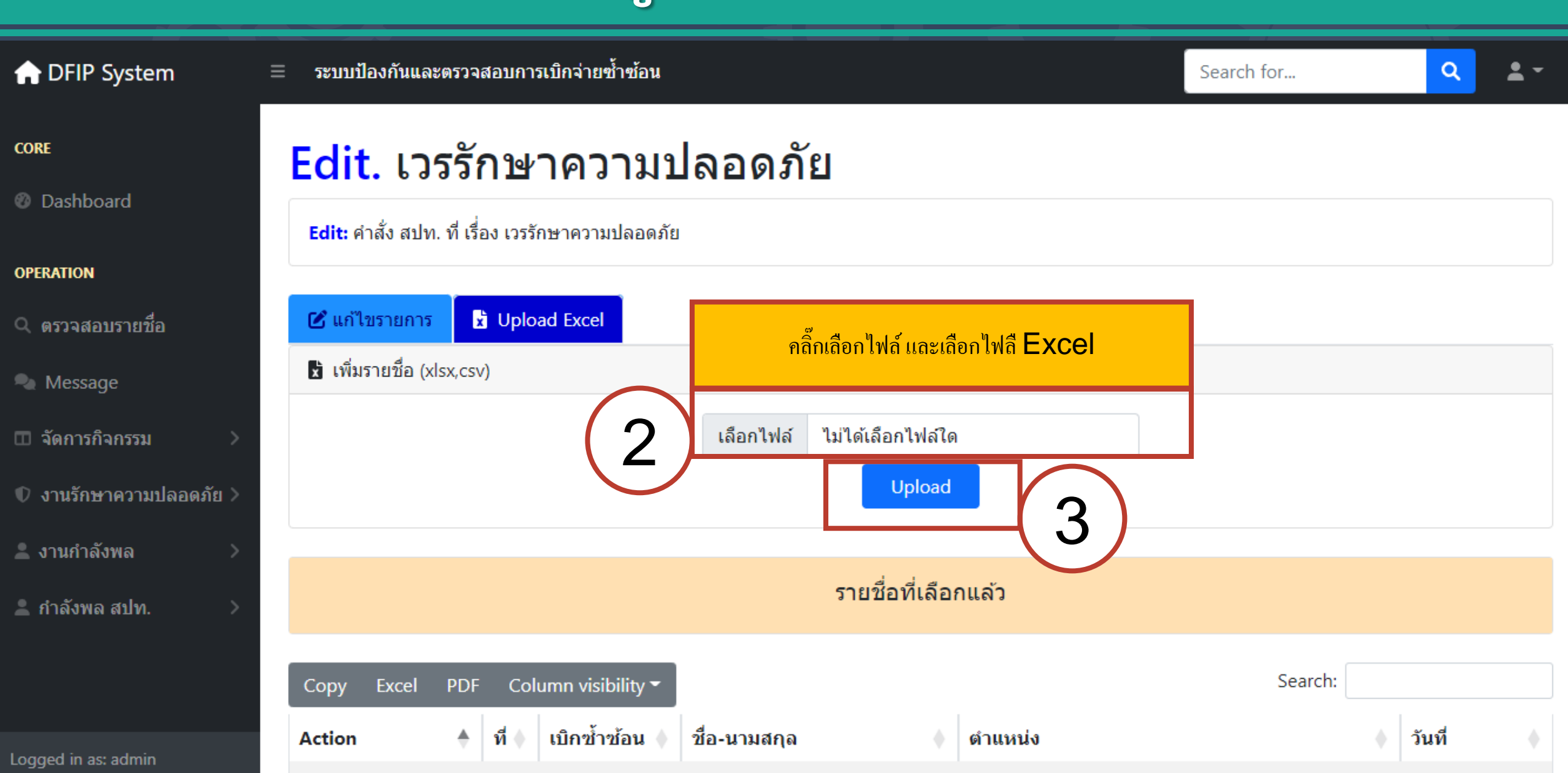

### การนำเข้าข้อมูลกำลังพล

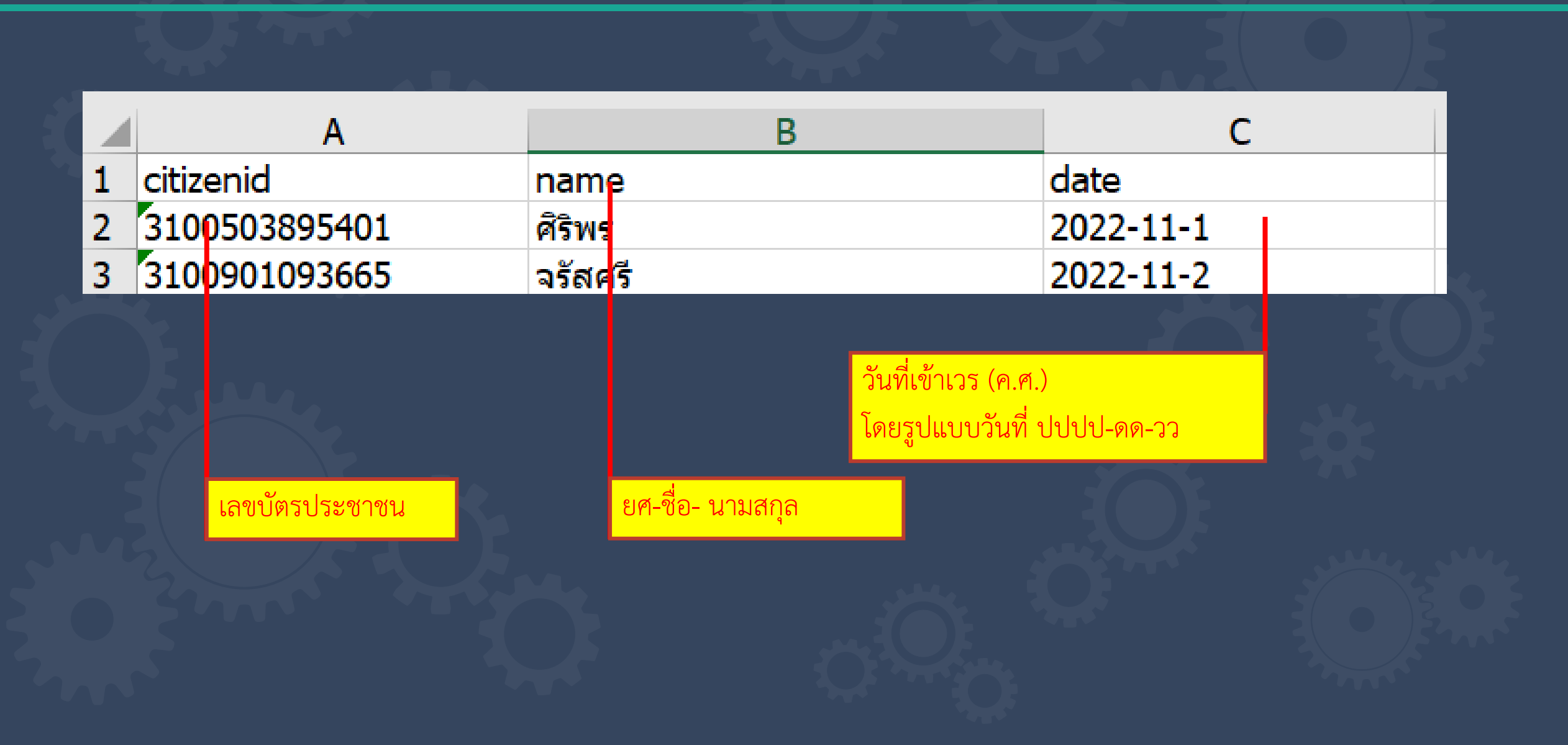

### การนำเข้าข้อมูลการลา

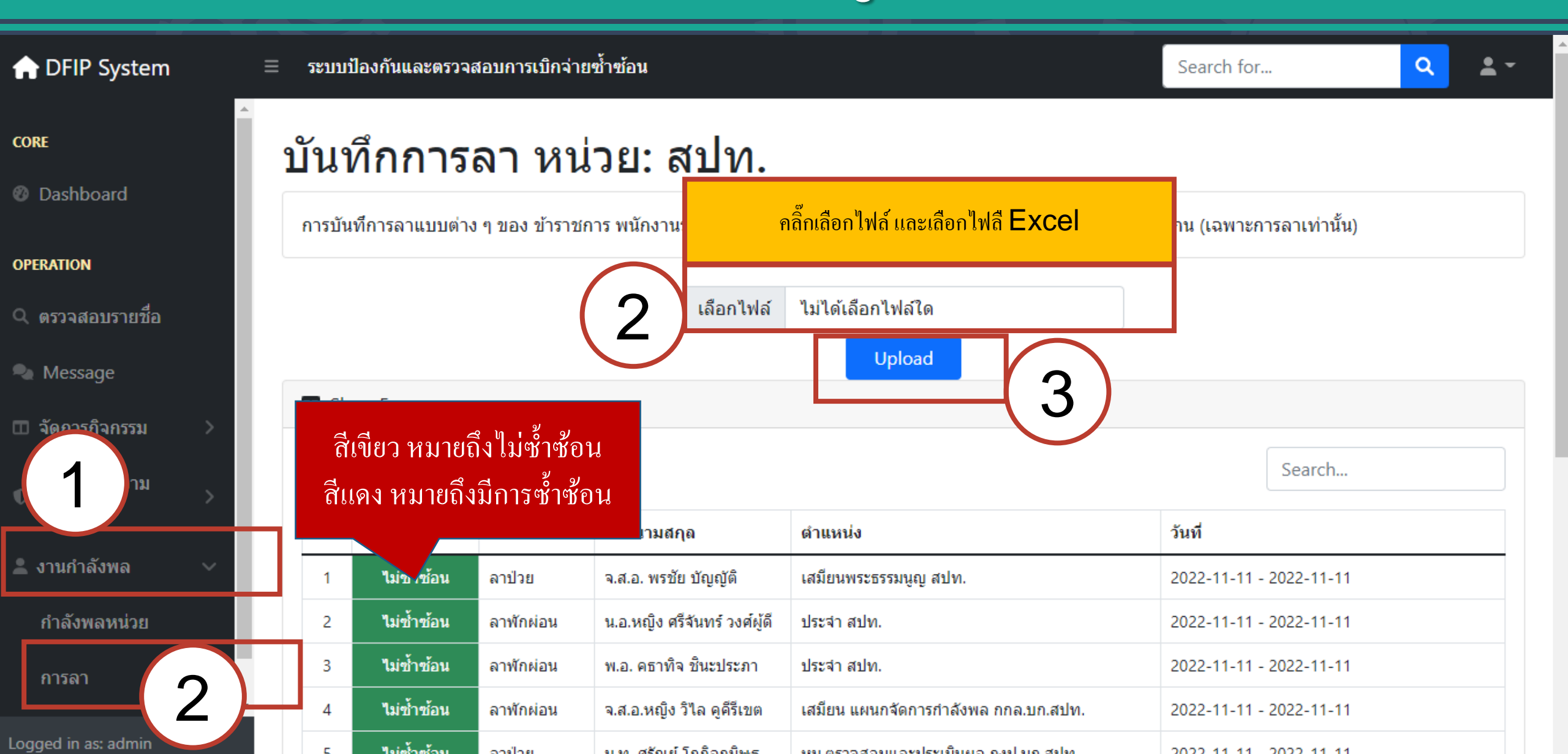

### การนำเข้าข้อมูลกำลังพล

|   | A                |         | В              |                                | C       |         | D           | E    | F                | G               |
|---|------------------|---------|----------------|--------------------------------|---------|---------|-------------|------|------------------|-----------------|
| 1 | citizenid        | name    |                | le                             | eaveco  | ode     | description | year | startdate        | enddate         |
| 2 | 3100503895401    | ศิริพร  |                | L                              | 1       | i       | ลาป่วย      | 2566 | 2022-10-1        | 2022-10-5       |
| 3 | 3100901093665    | จรัสศรี |                | L                              | 4       |         | ลากิจ       | 2566 | 2022-11-2        | 2022-11-2       |
| 4 |                  |         |                |                                |         |         |             |      |                  |                 |
| 5 |                  |         |                |                                |         |         |             |      |                  |                 |
| 5 |                  |         |                |                                | _       |         |             |      |                  |                 |
| 0 |                  |         |                |                                |         |         |             |      |                  |                 |
|   |                  |         |                |                                |         |         |             |      |                  |                 |
|   |                  |         | ยศ-ชื่อ- บาบสะ | าล                             | 59      | ะสถา    | san         | ٩    | ้ เพื่อว ใส่เป็น | เช่าง (๑ ๙ )    |
|   |                  |         |                | 9                              | 91      | /161111 | 961 1       | Ь    |                  |                 |
|   |                  |         |                |                                |         |         |             | ្រ   | ดยราโแบบวัน      | ที่ 11111-ดด-วว |
|   |                  | 1       | A B            | С                              |         |         |             | Ľ    | 1000000000       |                 |
|   | 🖂 เลขบัตรประชาชน |         | ที่ รหัส       | ประเภท                         |         |         |             |      |                  |                 |
|   |                  |         | 1 L1           | ลาป่วย                         |         |         |             |      |                  |                 |
|   |                  |         | 2 L2           | ลาตลอดบุตร                     |         |         |             |      |                  |                 |
|   |                  |         | 3 L3           | ลาไปช่วยเหลือภริยาทีค          | ลอดบุตร | i       |             |      |                  |                 |
|   |                  |         | 4 L4           | ลากีจ                          |         |         |             |      |                  |                 |
|   |                  |         | 5 L5           | ลาพิกผ่อน                      |         | 4 Y     |             |      |                  |                 |
|   |                  |         | 6 L6           | ลาอุบสมบทหรอลาเบบร             | ระกอบพร | ธฮจย    |             |      |                  |                 |
|   |                  |         |                | work From Home                 |         |         |             |      |                  |                 |
|   |                  |         | 8 CV           | กการาชการ<br>พัฒราชการ         |         |         |             |      |                  |                 |
|   |                  |         | 10 P2          | ทกราบการ<br>โรกระ อักขัง สำขัง |         |         |             |      |                  |                 |
|   |                  |         | 10 12          |                                |         |         |             |      |                  |                 |

### การตรวจสอบวันที่ใช้เบิกได้

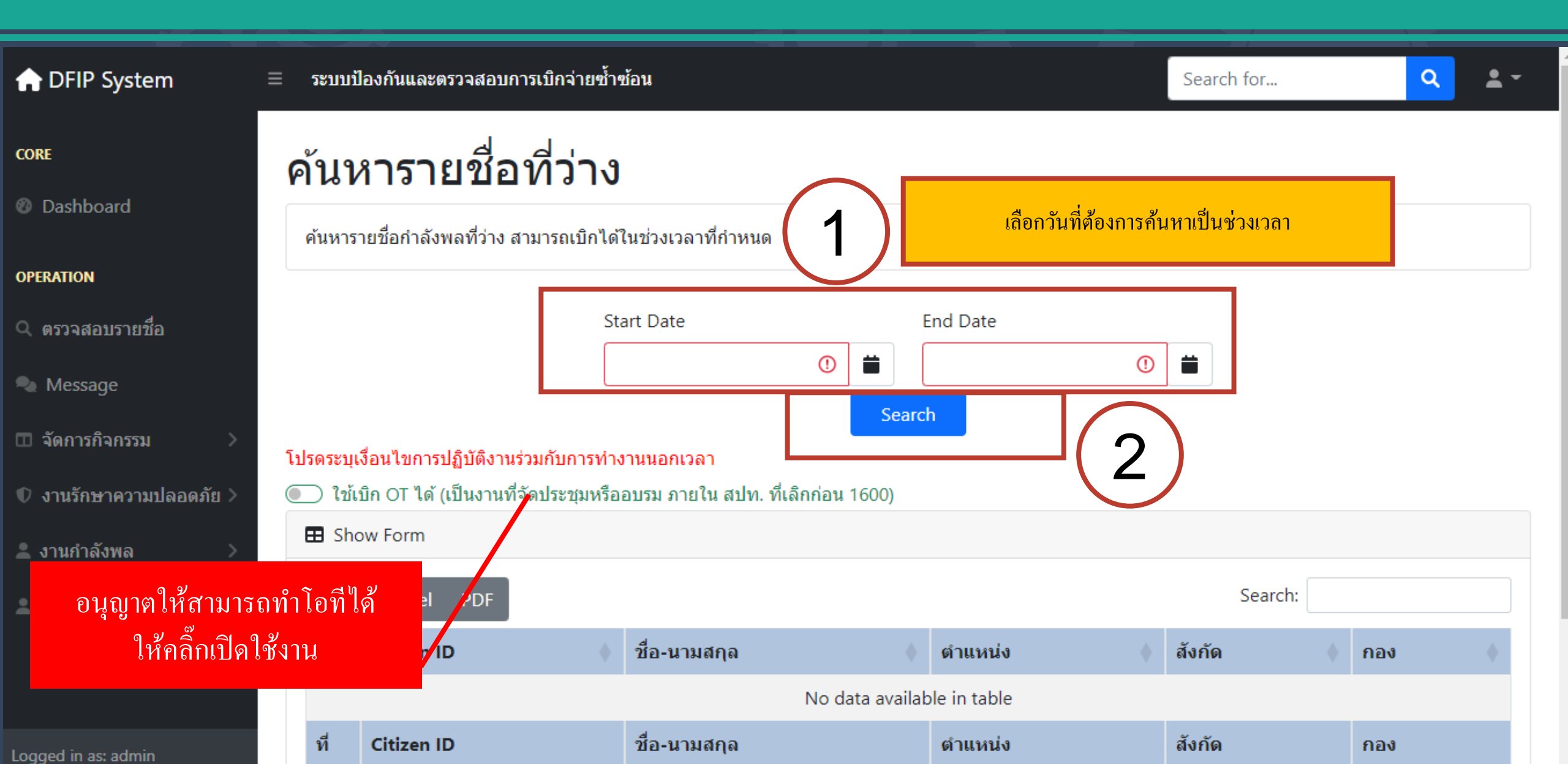

#### ศึกษา/อบรม ประชุม/สัมมนา ทำงานนอกเวลา เดินทางราชการ

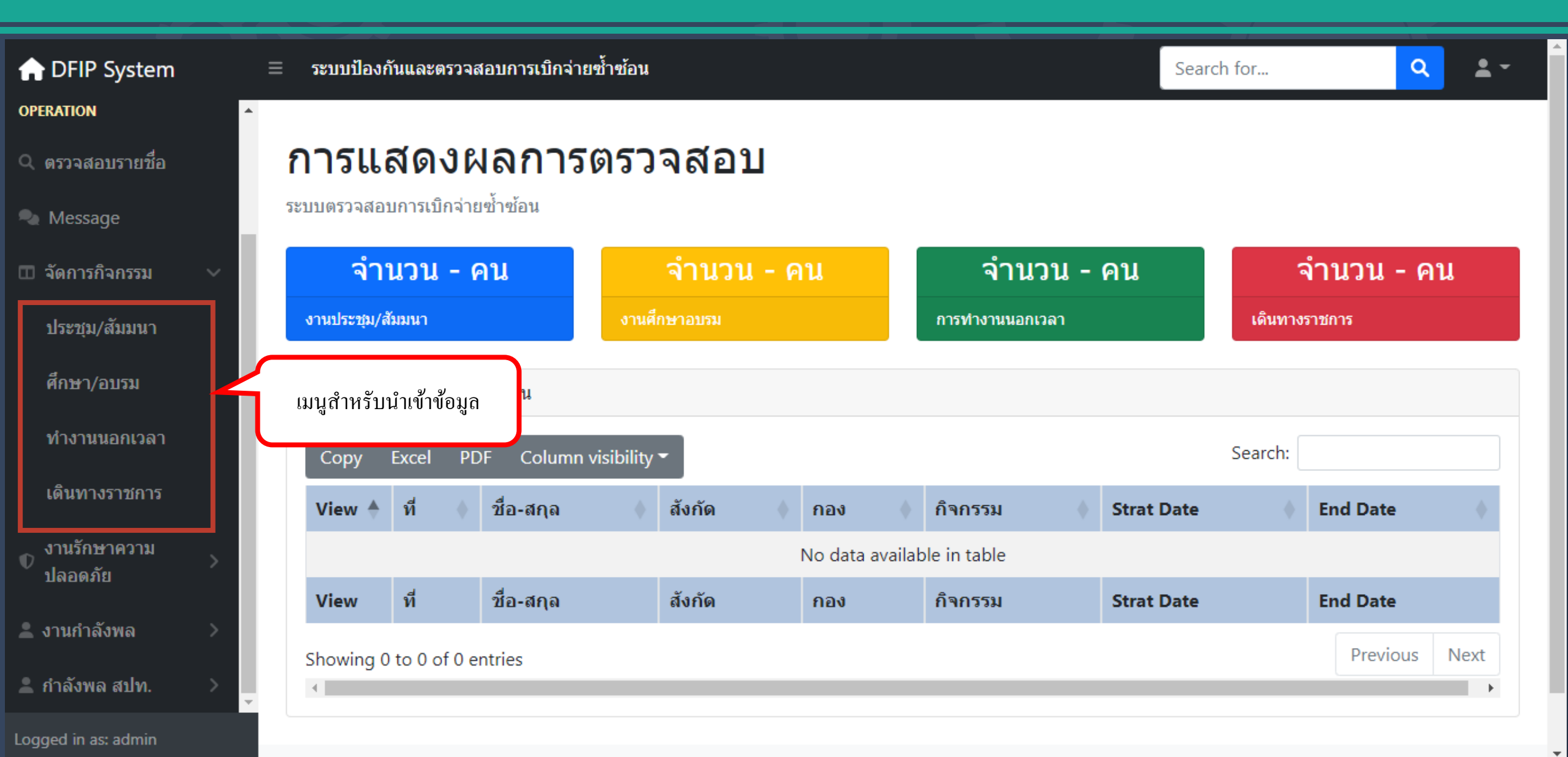

#### ศึกษา/อบรม ประชุม/สัมมนา ทำงานนอกเวลา เดินทางราชการ

|                                | DFIP System = ระบบป้องกันและตรวจสอบการเบิกจ่ายซ้ำซ้อน Search for |             |          |           |                                                                         |                |            |  |  |  |
|--------------------------------|------------------------------------------------------------------|-------------|----------|-----------|-------------------------------------------------------------------------|----------------|------------|--|--|--|
| CORE                           | ประ                                                              | ชุม/ส       | สัม      | มน        | ٦                                                                       |                |            |  |  |  |
| Ø Dashboard                    | +เพิ่มรา:                                                        | ยการ        |          | เพิ่      | มผู้ร่วม ศึกษา/อบรม ประชุม/สัมมนา                                       |                |            |  |  |  |
| OPERATION                      | ข้อมูลเ                                                          | าารจัดประชุ | (ม สัมมา | นา ที่ สะ | ปท. ดำเนินการ และ ที่ สปท. ส่ง กำลังพลเข้าร่วมกับหน่วยงานอื่น           |                |            |  |  |  |
| Q ดรว แก้ไขข้อมูลงาน และเรื่อง | พิ่ม                                                             |             |          | يرو       |                                                                         |                |            |  |  |  |
| คนเข้าเวรณ                     | יר                                                               | ยการ        | 1        | ลบขอมุ    | เลิงาน                                                                  |                |            |  |  |  |
| 🖽 จัดการกิจกรรม 💦 🔪            | Cop                                                              | y Excel     | PDF      | Col       | umn visibility 🕶                                                        | Search:        |            |  |  |  |
| งาน ดูข้อมูลงาน                | Actio                                                            | n           |          | ที่ 🔶     | ชื่อหนังสือ                                                             | 🕴 Start date 💧 | End date 💧 |  |  |  |
| 🔺 งานกำลังพล 💦 👌               |                                                                  | <b> </b>    | 24       | 1         | C ข่าวราชการทหาร ที่ 0317.1.4 ลง 5 ต.ค.65 เรื่อง ขอเชิญประชุมขับเคลื่อน | 2022-10-10     | 2022-10-20 |  |  |  |
|                                | 0                                                                |             | X\$      | 2         | A ทดลอง เพิ่ม                                                           | 2022-10-03     | 2022-10-11 |  |  |  |
|                                | Ø                                                                |             | 24       | 3         | D หนังสือ กทท.บก.สปท. ที่ 0317.1.4/20 เรืองขอเข้าร่วมประชุมสัมมนา       | 2022-09-04     | 2022-11-24 |  |  |  |
|                                | 0                                                                | 1           | 24       | 4         | G ทดลองแบบไม่ซ้ำ                                                        | 2022-10-12     | 2022-10-21 |  |  |  |
| Logged in as: admin            | 0                                                                | 1           | >\$      | 5         | F ทดลองแบบไม่ซ้ำ 2                                                      | 2022-09-01     | 2022-09-14 |  |  |  |

#### เพิ่มงาน ศึกษา/อบรม ประชุม/สัมมนา ทำงานนอกเวลา เดินทางราชการ

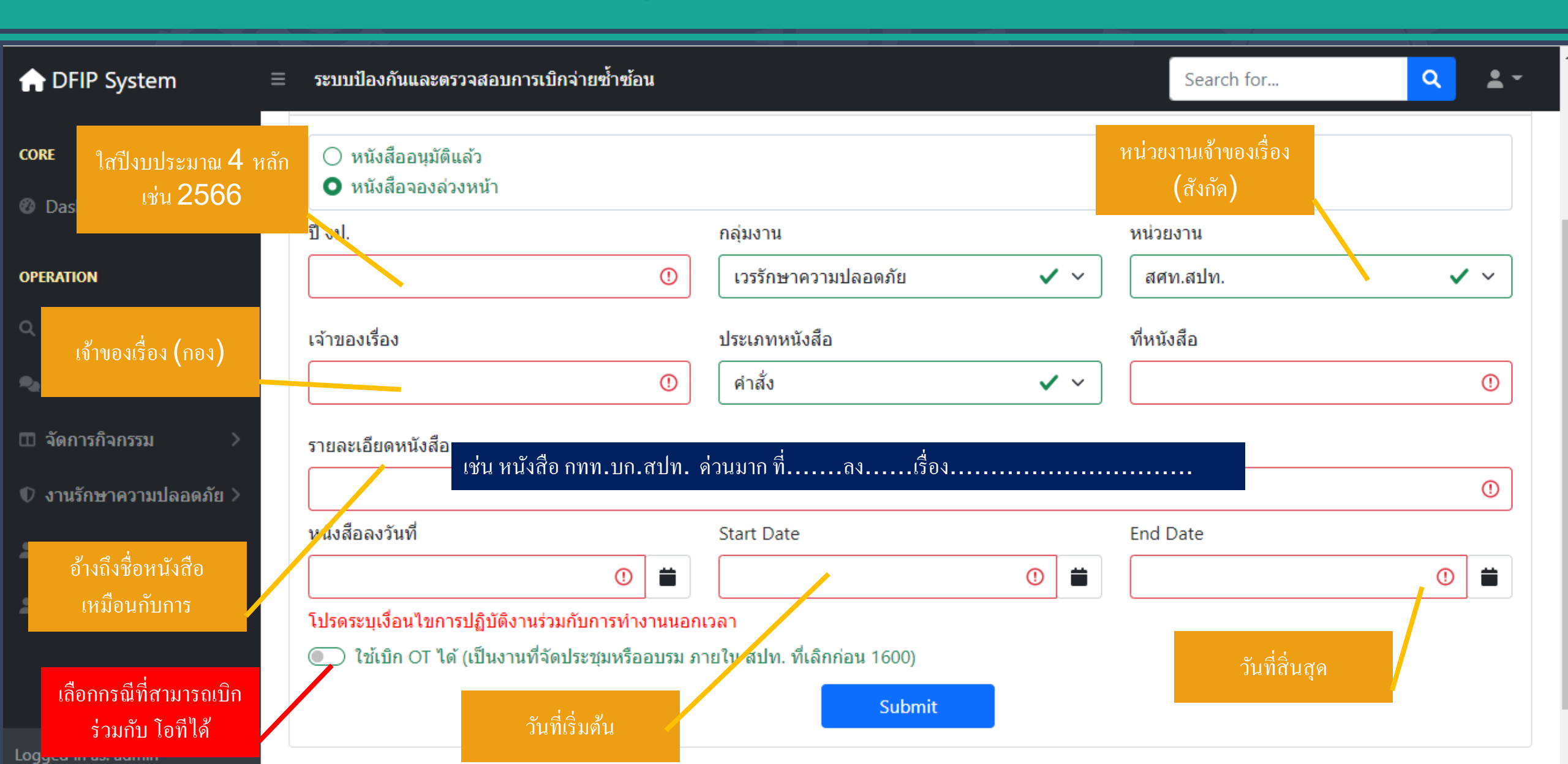

#### แก้ไขงาน ศึกษา/อบรม ประชุม/สัมมนา ทำงานนอกเวลา เดินทางราชการ

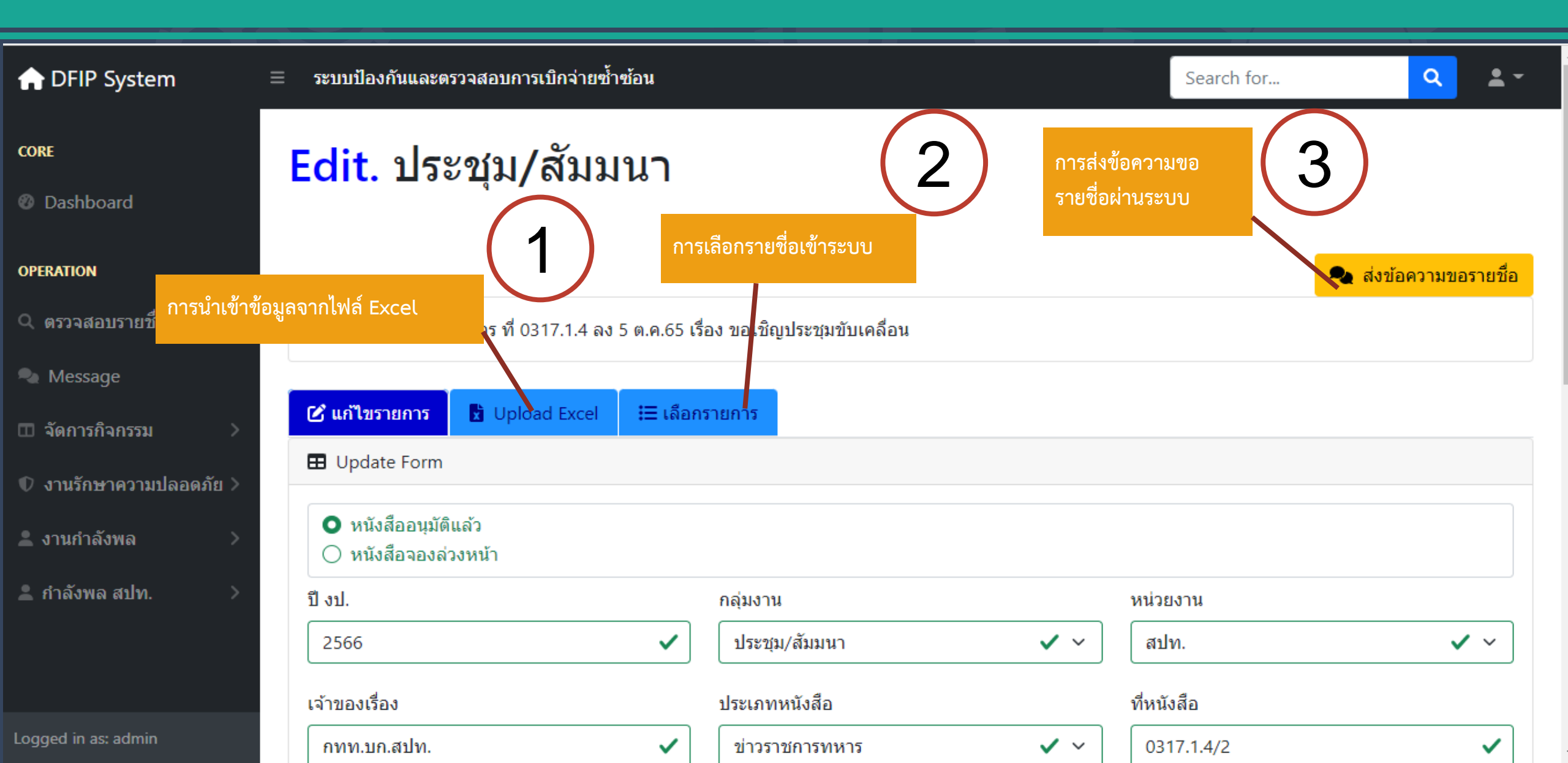

#### การนำเข้าข้อมูลจากไฟล์ Excel

| ✿ DFIP System           | ่ = ระบบป้องกันและตรวจสอบการเบิกจ่ายซ้ำซ้อน                                          | Search for | ۹ 🛓 ۲                 |
|-------------------------|--------------------------------------------------------------------------------------|------------|-----------------------|
| CORE<br>Ø Dashboard     | Edit. ประชุม/สัมมนา                                                                  |            |                       |
| OPERATION               |                                                                                      |            | ዲ ส่งข้อความขอรายชื่อ |
| 🔍 ตรวจสอบรายชื่อ        | <b>Edit:</b> C ข่าวราชการทหาร ที่ 0317.1.4 ลง 5 ต.ค.65 เรื่อง ขอเชิญประชุมขับเคลื่อน |            |                       |
| 🂫 Message               |                                                                                      |            |                       |
| 🗉 จัดการกิจกรรม 💦 🔪     | <mark>ิ เก้ไขรายการ</mark>                                                           |            |                       |
| 🗘 งานรักษาความปลอดภัย > | ิ่xี่ เพิ่มรายชื่อ (xlsx,csv)                                                        |            |                       |
| 💄 งานกำลังพล 💦 📏        | เลือกไฟล์ ไม่ได้เลือกไฟล์ใด                                                          |            |                       |
| 💄 กำลังพล สปท. 💦 📏      | Upload 2                                                                             |            |                       |
|                         | รายชื่อที่เลือกแล้ว                                                                  |            |                       |

- I

### การนำเข้าข้อมูลกำลังพล

| citize | nid            | name     |                  |  |
|--------|----------------|----------|------------------|--|
| 5720   | 800019738      | ศศิรตรี  |                  |  |
| 4100   | 500074935      | สมศักดิ์ |                  |  |
| 3100   | 502076341      | บุษกร    |                  |  |
| 3101   | 700998394      | เจน      |                  |  |
|        |                |          |                  |  |
|        |                |          |                  |  |
|        |                |          |                  |  |
|        | เลขบัตรประชาชน |          | ยศ-ชื่อ- นามสกุล |  |
|        |                |          |                  |  |
|        |                |          |                  |  |

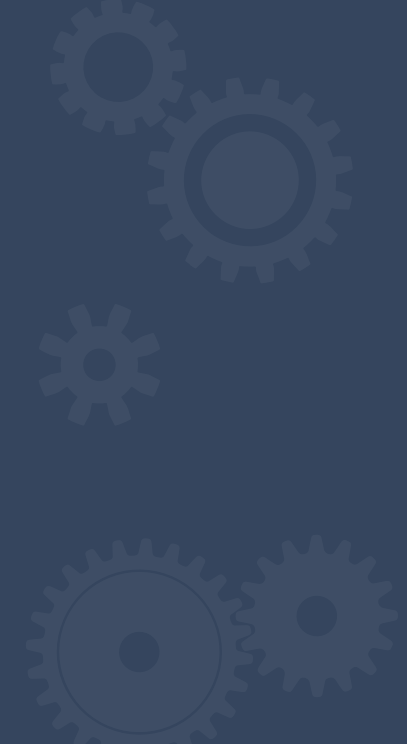

#### การเลือกรายชื่อเข้าระบบ

| ntriangle DFIP System   |   | ระบบป้อง               | າກັนແລະຕ                                | รวจสอบการเบิกจ่ายซ้ำซ้อน            |                                                            | Search for   |        |        | ۹     | <b>*</b> - |  |  |  |
|-------------------------|---|------------------------|-----------------------------------------|-------------------------------------|------------------------------------------------------------|--------------|--------|--------|-------|------------|--|--|--|
|                         |   | x้ เลือกร <sub>ั</sub> | ายชื่อจาก                               | รายการ                              |                                                            |              |        |        |       |            |  |  |  |
| ORE                     |   |                        |                                         |                                     | เลือก                                                      |              |        |        |       |            |  |  |  |
|                         |   |                        | รายชื่อผู้ที่สามารถเลือกได้โดยไม่ซำซ้อน |                                     |                                                            |              |        |        |       |            |  |  |  |
| OPERATION               |   |                        |                                         |                                     |                                                            | Sea          | rch: f | าทท    |       |            |  |  |  |
|                         | イ |                        | ที่ 🔶                                   | ชื่อ-นามสกุล 🔶                      | ตำแหน่ง                                                    | สังกัด       | ค 📢    | วันที่ |       | •          |  |  |  |
| 🔩 Message               |   |                        | 182                                     | น.อ.หญิง สีริรัตน์ เนียมอินทร์ ร.น. | ผอ.กมศ.บก.สปท.                                             | สปท.         |        | กทท.บก | สปท.  |            |  |  |  |
| 🖽 จัดการกิจกรรม 💦 🔶     |   |                        | 183                                     | น.อ. สมชาย ก้านบัวแก้ว ร.น.         | รอง ผอ.กมศ.บก.สปท.                                         | สปท.         |        | กทท.บก | สปท.  |            |  |  |  |
| 🛡 งานรักษาความปลอดภัย > |   |                        | 184                                     | ร.ท. มานิตย์ สายบัวตรง              | นชง.สปท.                                                   | สปท.         |        | กทท.บก | .สปท. |            |  |  |  |
| 💄 งานกำลังพล 💦 📏        |   |                        | 185                                     | ร.ท.หญิง ปียะภรณ์ สุจริตตานันท์     | ประจำแผนกจัดการและส่งเสริมการประกันคุณภาพ<br>กมศ.บก.สปท.   | สปท.         |        | กทท.บก | สปท.  |            |  |  |  |
| 💄 กำลังพล สปท. 💦 📏      | 4 |                        | 186                                     | จ.ส.อ. วันเฉลิม แสนดวง              | เสมียน แผนกจัดการและส่งเสริมการประกันคุณภาพ<br>กมศ.บก.สปท. | สปท.         |        | กทท.บก | สปท.  |            |  |  |  |
|                         |   |                        | 187                                     | จ.ส.อ. ศ<br>ระบบจะแส                | คง รายชื่อที่สามารถใช้ได้โดยไม่ซ้ำซ้                       | <i>เ</i> ้อน |        | กทท.บก | สปท.  |            |  |  |  |
| Logged in as: admin     |   |                        | 188                                     | น.ท. วัชรพงษ สุคนธรตน               | หน.ตรวจลอบและบระเมนคุณภาพ กมค.บก.ลบท.                      | สบท.         |        | กทท.บก | สปท.  |            |  |  |  |

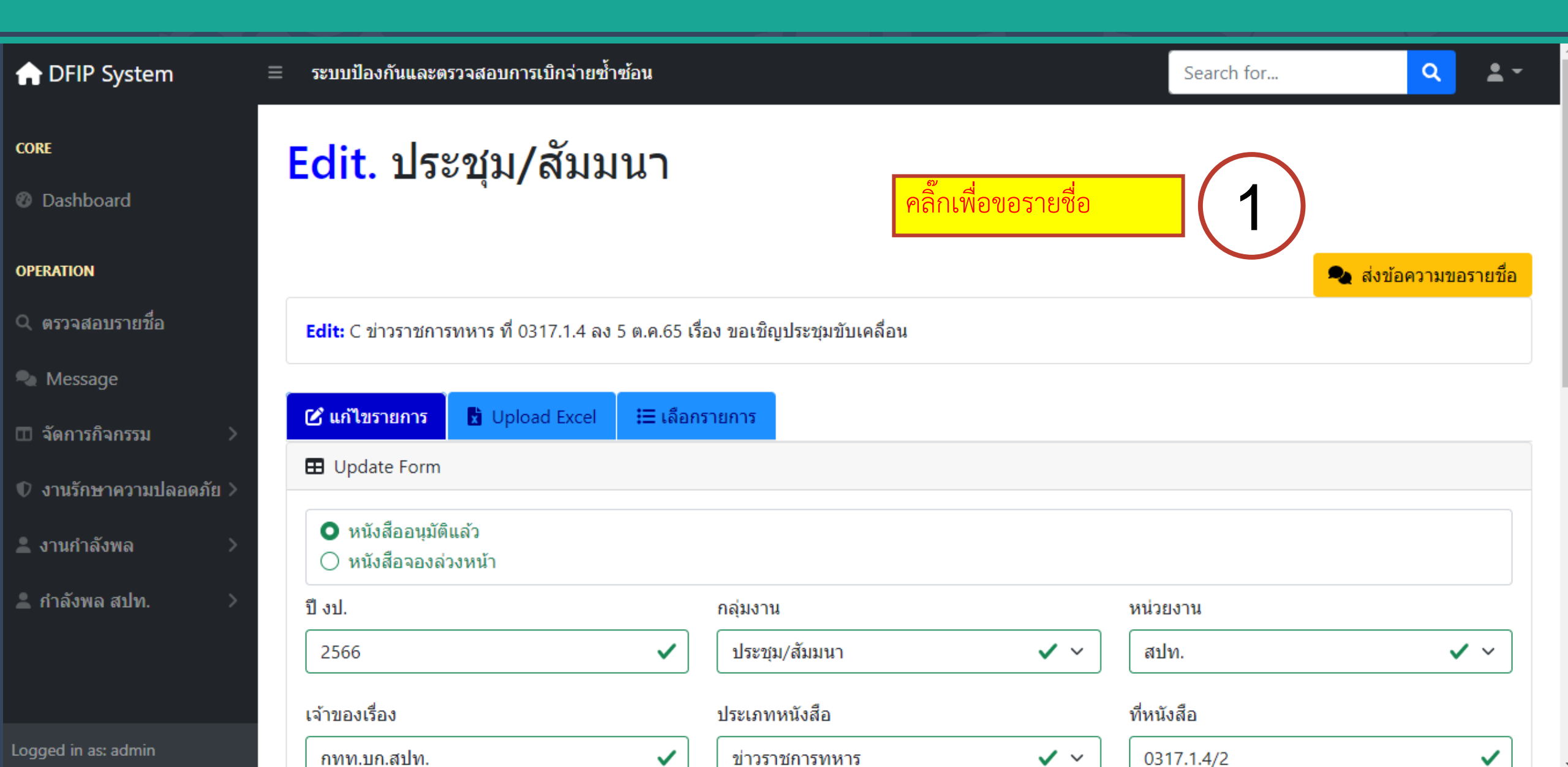

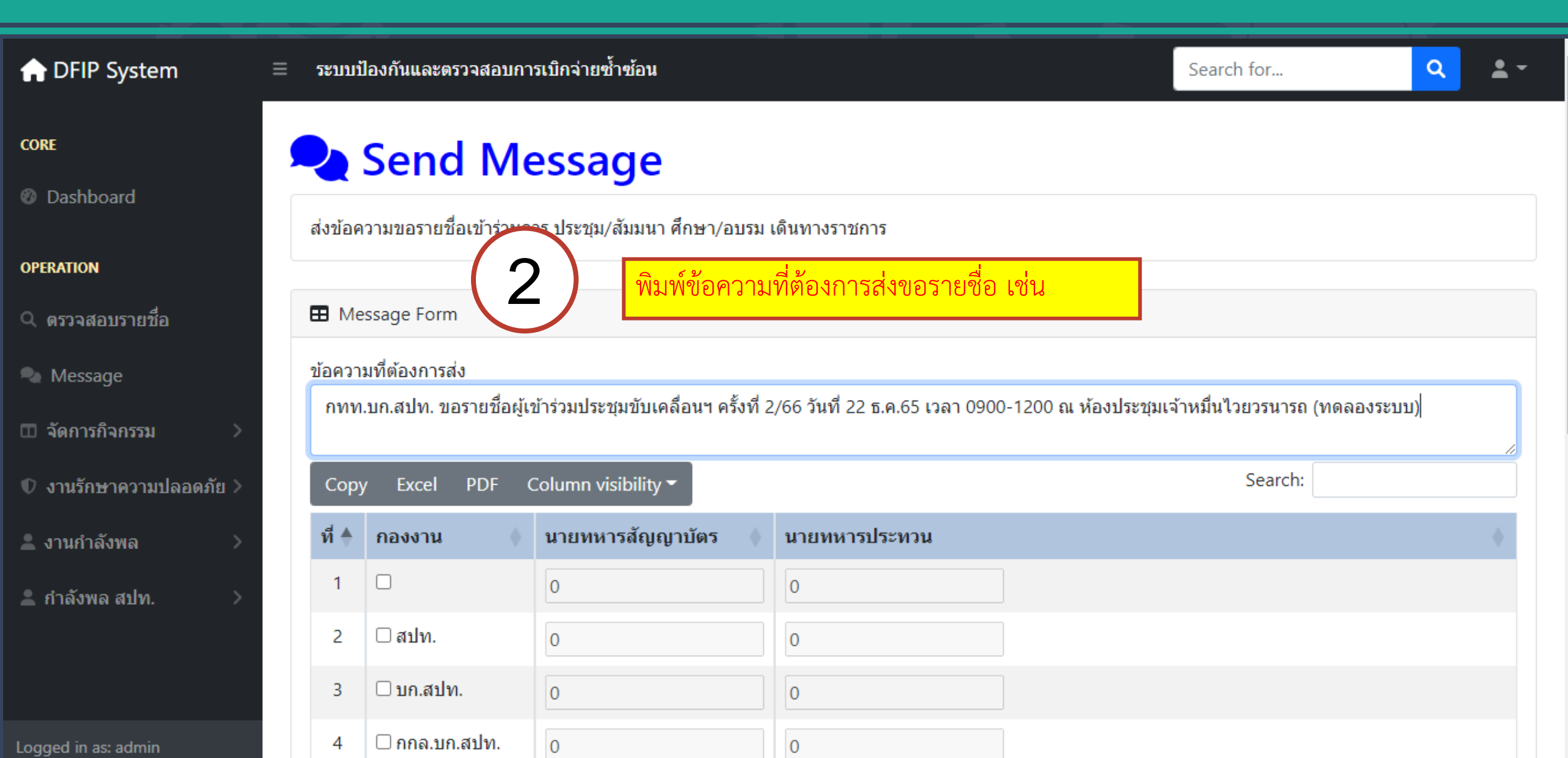

| ✿ DFIP System           | ≡ | ระบบเ้ | <b>]องกันและตรวจสอบกา</b>          | รเบิกจ่ายซ้ำซ้อน        |                    |       | Search for               | ٩                        | <b>.</b> |  |
|-------------------------|---|--------|------------------------------------|-------------------------|--------------------|-------|--------------------------|--------------------------|----------|--|
| CORE                    |   | 1      |                                    | 0                       | 0                  |       |                          |                          | _        |  |
|                         |   | 2      | 🗆 สปท.                             | 0                       | 0                  | ເະບ   | บ จะสร้างข้อความส่       | งไปยังกอง                |          |  |
| Ø Dashboard             |   | 3      | ุ ⊡ บก.ส1 <mark>ุ 1. เลือ</mark> ก | ากองงานที่ต้องการขอรา   | เยชื่อ             | งานข์ | าีเราเลือก และส่งข้อ<br> | าเลือก และส่งข้อความเข้า |          |  |
| OPERATION               |   | 4      | ุ <sub>□ กกล.1</sub> 2. ใส่จ้      | านวนข้าราชการ สัญญา     | บัตร และ ประทวนที่ | ทางไ  | ิลน์                     |                          |          |  |
| 🤇 ตรวจสอบรายชื่อ        |   | 1      | ท.1 ต้อง                           | การขอ                   |                    |       |                          |                          |          |  |
| 💫 Message               |   |        | <b>3</b> . แล้ว                    | กดเลือก เพื่อส่งข้อความ | เ (ปุ่มด้านล่าง)   |       |                          |                          |          |  |
| 🗉 จัดการกิจกรรม 💦 🔪     |   | 7      | 🗹 สภท.บก.สปท.                      | 1                       | 1                  |       |                          |                          |          |  |
| 🗘 งานรักษาความปลอดภัย > |   | 8      | 🗹 กนผ.บก.สปท.                      | 1                       | 1                  |       |                          |                          |          |  |
| 上 งานกำลังพล 💦 >        |   | 9      | 🗹 กทท.บก.สปท.                      | 1                       | 1                  |       |                          |                          |          |  |
| 💄 กำลังพล สปท. 💦 👌      |   | 10     | 🗆 กปพ.บก.สปท.                      | 0                       | 0                  |       |                          |                          |          |  |
|                         |   | ที่    | กองงาน                             | นายทหารสัญญาบัตร        | นายทหารประทวน      |       |                          |                          |          |  |
|                         |   | Showi  | <del>ig 1 to 10 of 38 entri</del>  | es                      |                    |       | Previous 1               | 2 3 4                    | Next     |  |

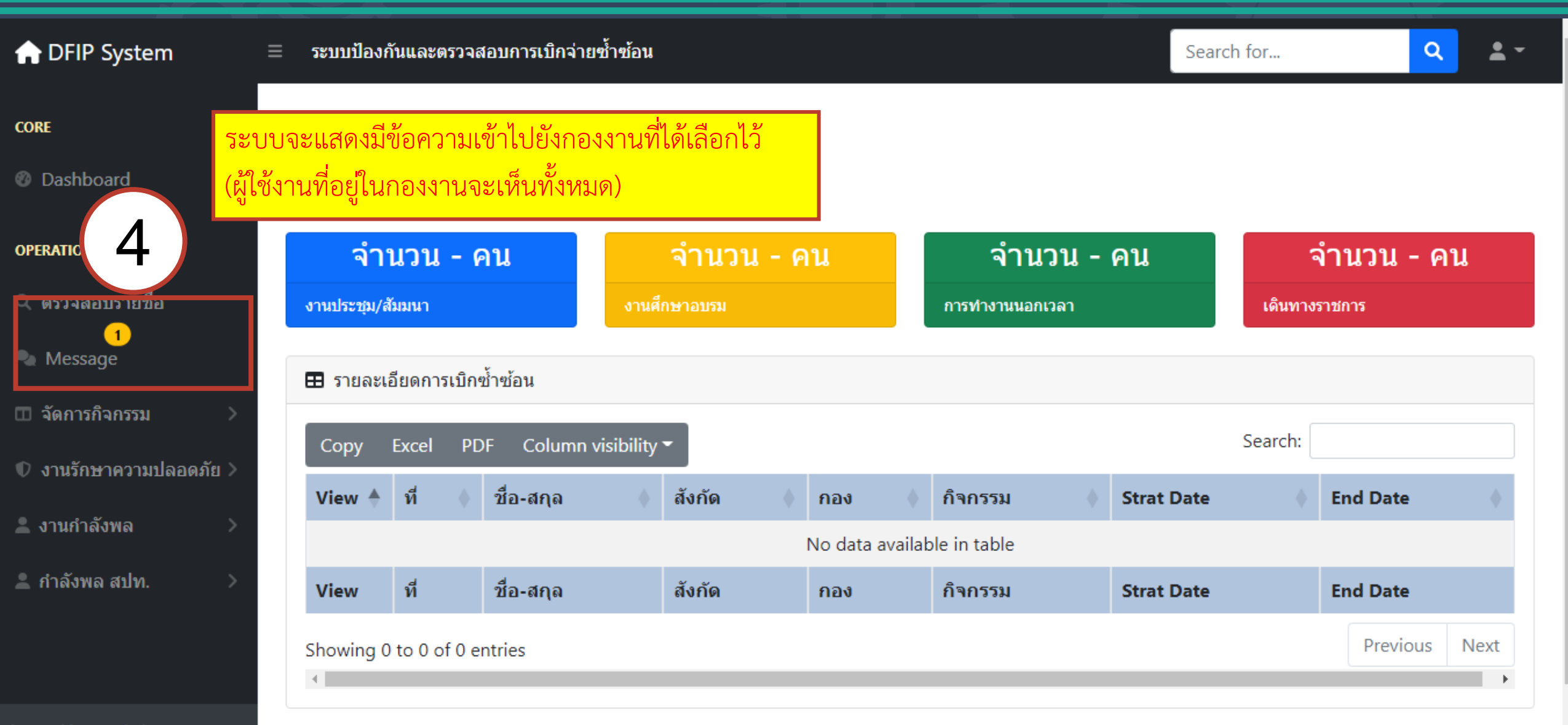

|                                                                                          | ระบบ     | ป้องกันและตรวจสอ       | มการเบิกจ่ายซ้ำซ <i>ั</i> | น                                                            |                              | Search for          | ٩                 | 2     | - |
|------------------------------------------------------------------------------------------|----------|------------------------|---------------------------|--------------------------------------------------------------|------------------------------|---------------------|-------------------|-------|---|
| CORE                                                                                     | •        | Messag                 | ge List                   |                                                              |                              |                     |                   |       |   |
| แสดงสถานะข้อความ โดย<br>1.สีแดง หมายถึงยังไม่เปิดอ่าน<br>2. สีเหลือง หมายถึงเปิดอ่าบแล้ว | วแต่ยัง  | เรข้อความที่ รับ - ส่ง | <u>ಉ</u>                  |                                                              |                              |                     |                   |       |   |
| ไม่ตอบ                                                                                   | 366710 4 | ecieve Message Fo      | m คลิกเขี                 | อเปิดอ่าน                                                    |                              |                     |                   |       |   |
| 3. สเขยวหมายถงเบดอานแลวต<br>กลับแล้ว                                                     | າຫອບ     | oy Excel P/<br>สถานะ   | 5 n visibi                | ity <del>-</del>                                             |                              | Search:             |                   |       |   |
| งานรักษาความปลอดภัย >                                                                    | 1        | ยัง เม่อ่าน            | ิศทท.บก.สม<br>รนารถ (ทด   | ท. ขอรายชื่อผู้เข้าร่วมประชุมขับเคลื่อนฯ ครั้งท์<br>เองระบบ) | ที่ 2/66 วันที่ 22 ธ.ค.65 เว | งลา 0900-1200 ณ ห้ง | องประชุมเจ้าหมี่เ | นไวยว |   |
| 💄 งานกำลังพล 💦 >                                                                         | ที       | สถานะ                  | Message                   |                                                              |                              |                     |                   |       |   |
| 💄 กำลังพล สปท. 💦 >                                                                       | Show     | ing 1 to 1 of 1 enti   | ies                       |                                                              |                              |                     | Previous 1        | Next  | • |
|                                                                                          |          |                        |                           | เลือก                                                        |                              |                     |                   |       |   |

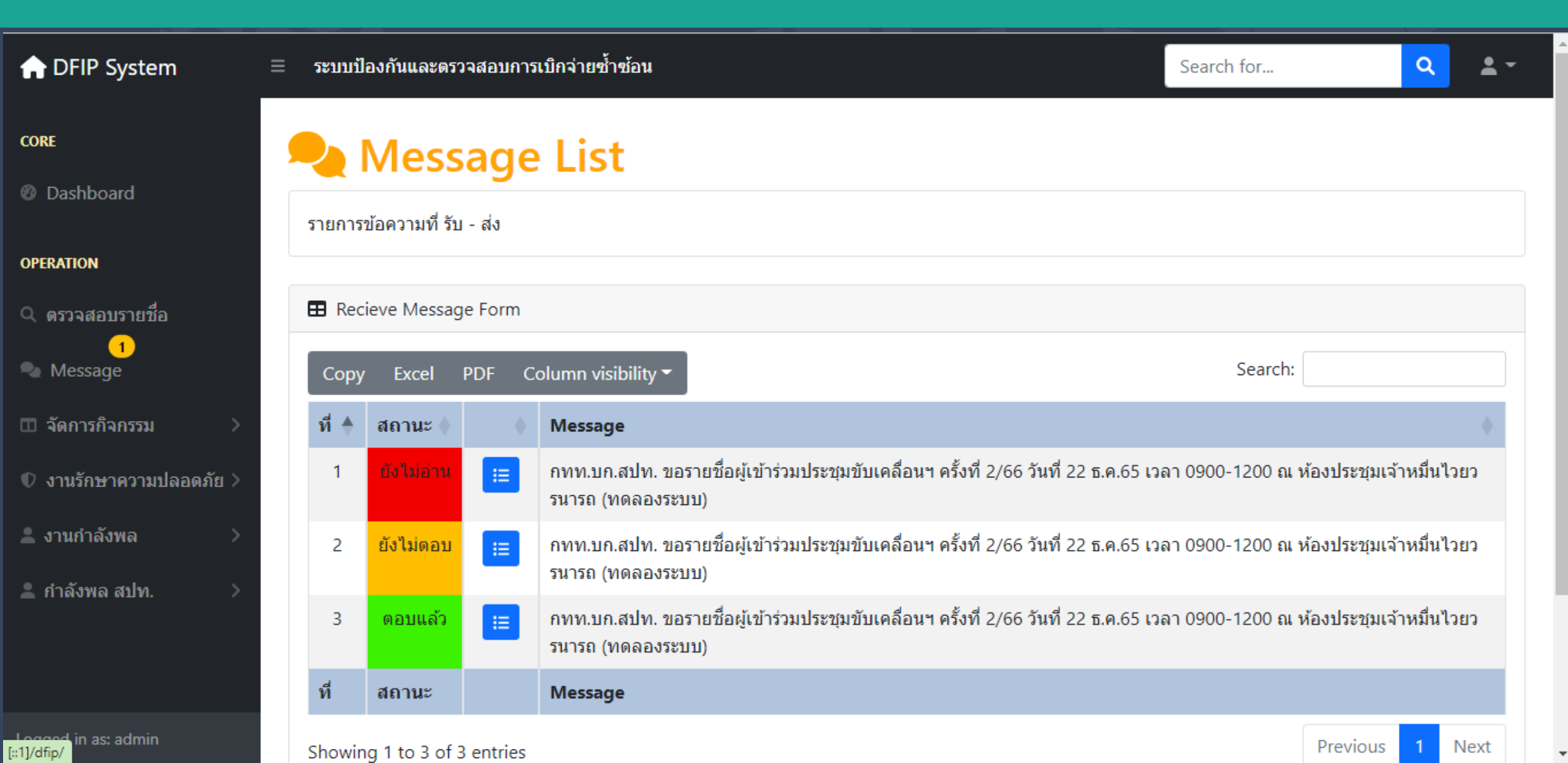

| 合 DFIP System                 | ≡ | ระบบป้อ                             | งกันและเ                                 | ารวจสอบการเบิกจ่ายซ้ำซ้อน                                                                                       | Search for                                 | Q ± ~   |
|-------------------------------|---|-------------------------------------|------------------------------------------|----------------------------------------------------------------------------------------------------|--------------------------------------------|---------|
| CORE<br>Ø Dashboard           |   | 2 F                                 | <u>Reci</u><br>สปท ขอ                    | eve Mess 6 ข้อความขอรายชื่อ                                                                                     | 1200 ณ ห้องประชบเจ้าหมื่นไวยวรบารถ (ทดลองร | 523131) |
| OPERATION<br>Q ตรวจสอบรายชื่อ |   | 1. นายทท<br>2. นายทท<br>ผู้ส่ง: น.อ | หารสัญญ<br>หารสัญญ<br>หารประท<br>. สมชาย | ายัยธรูเบารรมประบุมบบเคลยนา ครงกา 2,000 รนกา 22 บ.ค.05 เรลา 0500<br>าบัตร 1 นาย<br>อน 1 นาย<br>ก้านบัวแก้ว ร.น. |                                            | 011)    |
| 1<br>Nessage                  |   | 🖽 Recie                             | eve Mess                                 | age Form <b>7</b> รายชื่อข้าราชการข                                                                             | องกองงานที่ยังสามารถส่งรายชื่อ             |         |
| п จัดการกิจกรรม 💦 🔪           |   | Сору                                | Fxcel                                    | PDF Column visibility - เข้าร่วมประชุม ๆล                                                                       | ๆ ได้                                      |         |
| 🛡 งานรักษาความปลอดภัย >       |   | ที่ 🔶                               | •                                        | ชื่อ                                                                                                    |                                            | •       |
| 💄 งานกำลังพล 💦 >              |   | 1                                   |                                          | น.อ.หญิง สิริรัตน์ เนียมอินทร์ ร.น.                                                                             |                                            |         |
| 💄 กำลังพล สปท. 💦 📏            |   | 2                                   |                                          | น.อ. สมชาย ก้านบัวแก้ว ร.น.                                                                                     |                                            |         |
|                               |   | 3                                   |                                          | ร.ท. มานิตย์ สายบัวตรง                                                                                          |                                            |         |
|                               |   | 4                                   |                                          | ร.ท.หญิง ปียะภรณ์ สุจริตตานันท์                                                                                 |                                            |         |
| Logged in as: admin           |   | 5                                   |                                          | จ.ส.อ. วันเฉลิม แสนดวง                                                                                          |                                            |         |

| ♠ DFIP System         | ≡                                           | ระบบป้ | ไองกันและ | ตรวจสอบการเบิกจ่ายช้ำซ้อน       | Search for     | ۹ | <b>±</b> - |  |  |  |  |
|-----------------------|---------------------------------------------|--------|-----------|---------------------------------|----------------|---|------------|--|--|--|--|
| CORE                  |                                             | 3      |           | ร.ท. มานิตย์ สายบัวตรง          |                |   |            |  |  |  |  |
| @ D-111               |                                             | 4      |           | ร.ท.หญิง ปียะภรณ์ สุจริตตานันท์ |                |   |            |  |  |  |  |
| W Dashboard           |                                             | 5      |           | จ.ส.อ. วันเฉลิม แสนดวง          |                |   |            |  |  |  |  |
| OPERATION             |                                             | 6      |           | จ.ส.อ. ศราวุฒิ สนขาว            |                |   |            |  |  |  |  |
| Q ตรวจสอบรายชื่อ      |                                             | 7      |           | น.ท. วัชรพงษ์ สุคันธรัตน์       |                |   |            |  |  |  |  |
| 1<br>Message          |                                             | 8      |           | ร.ต.หญิง ประภาพรรณ อมรโสภณ      |                |   |            |  |  |  |  |
| - «                   |                                             | 9      |           | จ.ส.อ. มานิตย์ มุ่งมาตร         |                |   |            |  |  |  |  |
| п จัดการกิจกรรม 💦 🔪   |                                             | 10     |           | ร.ท.หญิง ปรีณา สินธพ            |                |   |            |  |  |  |  |
| งานรักษาความปลอดภัย > |                                             | ที     |           | ชื่อ                            |                |   | _          |  |  |  |  |
| 💄 งานกำลังพล 💦 >      | งานกำลังพล >> Showing 1 to 10 of 23 entries |        |           |                                 |                |   |            |  |  |  |  |
| 💄 กำลังพล สปท. 💦 📏    |                                             | •      | -         | 7) ระบบจะทำการบันทึกผู้         | เข้าร่วมประชุม |   | Þ          |  |  |  |  |
|                       |                                             |        |           | เลือก                           |                |   |            |  |  |  |  |

Loggod in as: admin

Copyright © สถาบันวิชาการป้องกันประเทศ: NDSI

Privacy Policy · Terms & Conditions

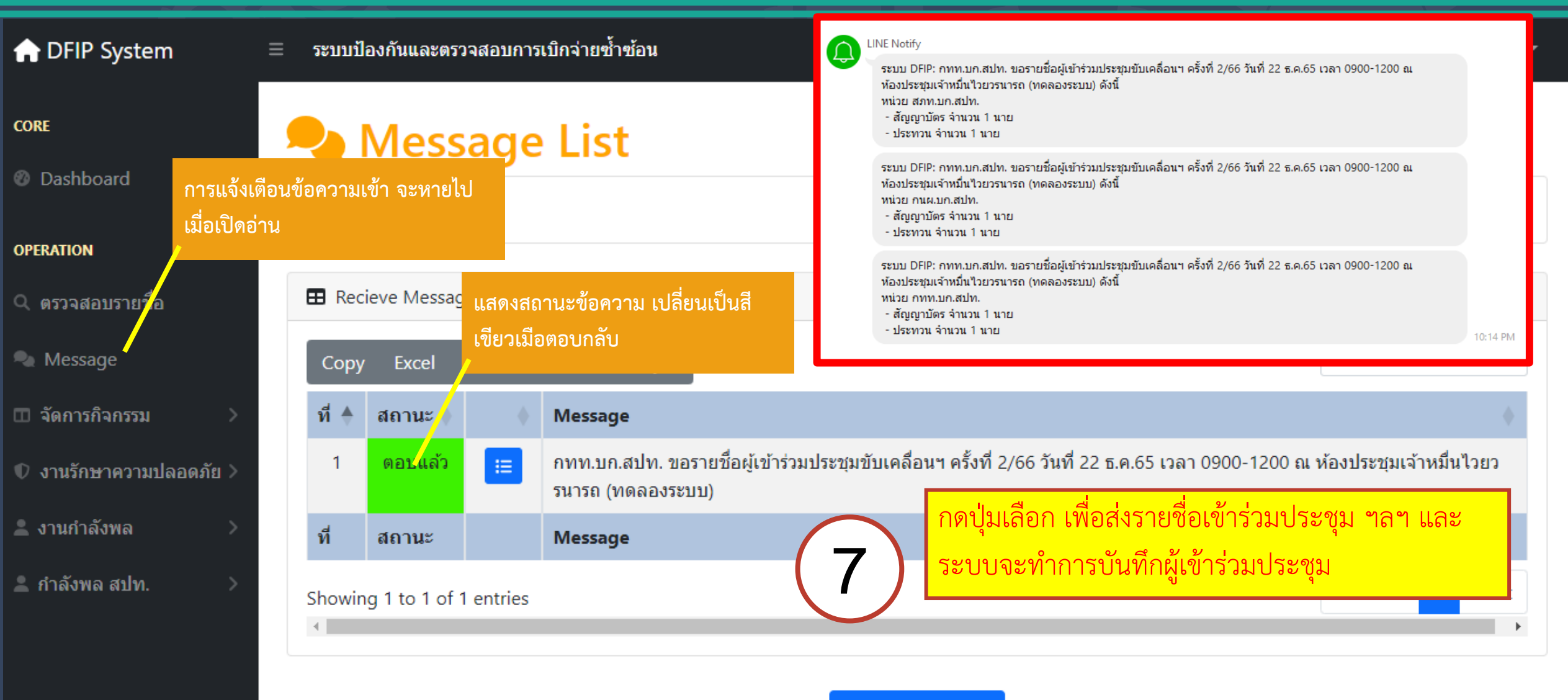

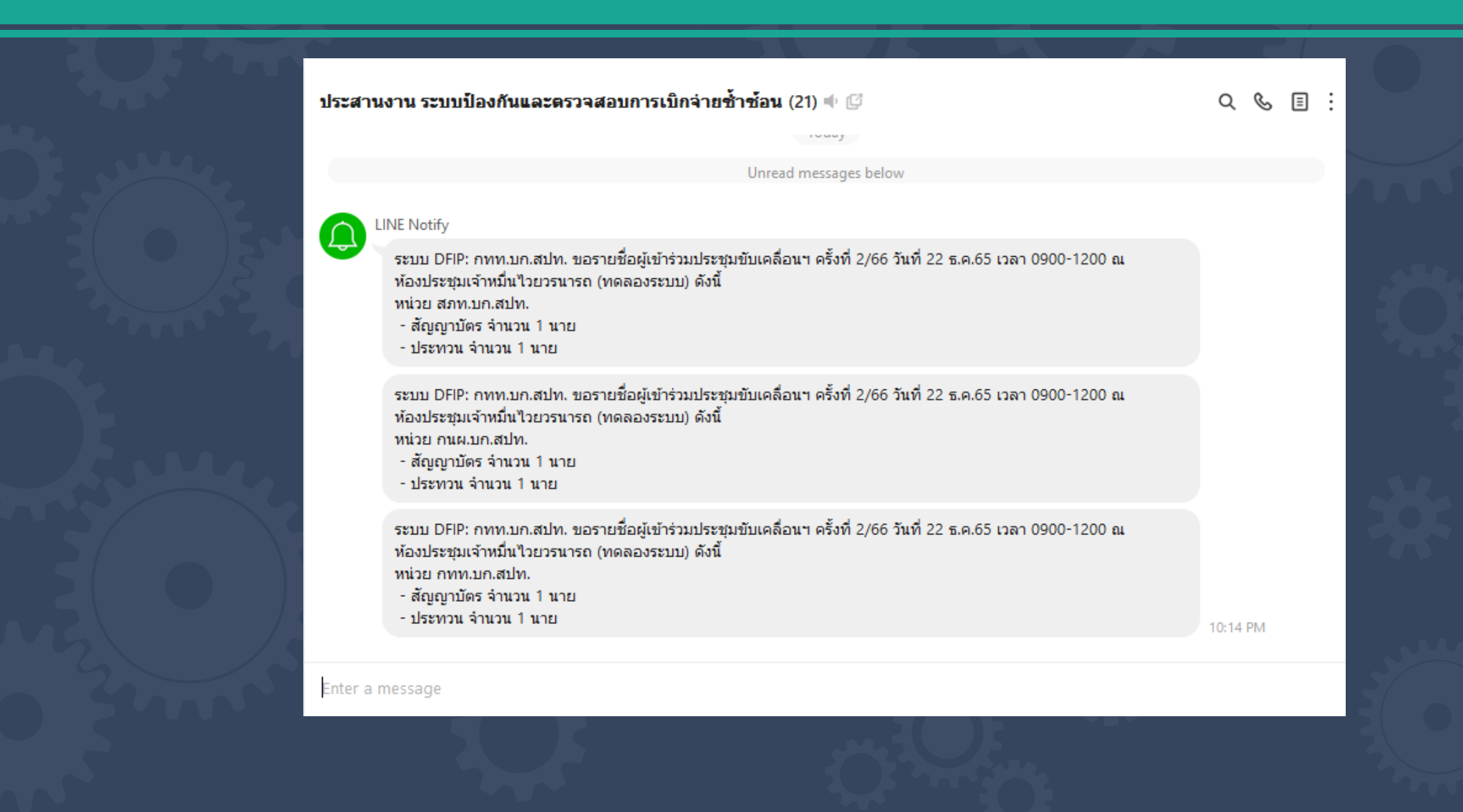

#### การดาวน์โหลดแบบฟอร์ม

| Messa<br>รายการข้อความที่ รับ - | age Lis                                                                                                    | t                                                                                                    | ▲+ จัดการผู้ใช้ระบบ<br>ฟอร์มนำเข้าข้อมูลรายชื่                                                                                                    |
|---------------------------------|----------------------------------------------------------------------------------------------------|----------------------------------------------------------------------------------------------------|----------------------------------------------------------------------------------------------------|
| รายการข้อความที่ รับ -          | d .                                                                                                    |                                                                                                    | ฟอร์มนำเข้าการเข้าเวร ร                                                                                                    |
|                                 | ญง                                                                                                    |                                                                                                    | ฟอร์มนำเข้าการลา                                                                                                    |
| Recieve Message                 | Form                                                                                                    |                                                                                                    | <b>[→</b> Logout                                                                                                    |
| Copy Excel PI                   | DF Column vis                                                                                                    | sibility 👻                                                                                                    | earch:                                                                                                    |
| ที่ 🔶 สถานะ 🌢                   | Messag                                                                                                    | ge                                                                                                    |                                                                                                    |
| 1                               | เ≡ กทท.บก<br>รนารถ (เ                                                                                                    | า.สปท. ขอรายชื่อผู้เข้าร่วมประชุมขับเคลื่อนฯ ครั้งที่ 2/66 วันที่ 22 ธ.ค.65 เวลา 0900-12<br>ทดลองระบบ)                                                                                                    | 200 ณ ห้องประชุมเจ้าหมื่นไวยว                                                                                                    |
| ที่ สถานะ                       | Messag                                                                                                    | je                                                                                                    |                                                                                                    |
| Showing 1 to 1 of 1 e           | entries                                                                                                    |                                                                                                    | Previous 1 Ne                                                                                                    |
|                                 | EB Recieve Message          Copy       Excel       PI         ที่       สถานะ       1         1       ตอบแล้ว       1         ที่       สถานะ       1         รhowing 1 to 1 of 1 e       4 | <ul> <li>Recieve Message Form</li> <li>Copy Excel PDF Column vis</li> <li>ที่ สถานะ</li> <li>ดอบแล้ว</li> <li>เอบแล้ว</li> <li>เอบแล้ว</li> <li>กทท.บศ<br/>รนารถ (<br/>ที่ สถานะ</li> <li>Message</li> <li>Showing 1 to 1 of 1 entries</li> </ul> | <ul> <li>■ Recieve Message Form</li> <li>Copy Excel PDF Column visibility ▼</li> <li>✓ Message</li> <li>1 ตอบแล้ว III กาท.บก.สปท. ขอรายชื่อผู้เข้าร่วมประชุมขับเคลื่อนฯ ครั้งที่ 2/66 วันที่ 22 ธ.ค.65 เวลา 0900-12 รนารถ (ทดลองระบบ)</li> <li>ฬ สถานะ Message</li> <li>Showing 1 to 1 of 1 entries</li> </ul> |

1

#### การดาวน์โหลดแบบฟอร์ม

|     | 💽 Save As                                        |          |     |                  | ×           |
|-----|--------------------------------------------------|----------|-----|------------------|-------------|
|     | ← → · ↑ → This PC → WorkData (D:) → phpexcel     |          | √ Ö | Search phpexcel  | م           |
|     | Organize 👻 New folder                            |          |     |                  | EE - ?      |
|     | new                                              | ^ Name   |     | Date modified    | Туре        |
|     | การลา ยก.สปท                                     | PHPExcel |     | 19/12/2565 22:35 | File folder |
| 200 | เปรแกรมชาชอน<br>ไฟส์ที่ใช้ป้อนข้อมูล             |          |     |                  |             |
|     | OneDrive - Personal                              |          |     |                  |             |
|     | Attachments                                      |          |     |                  |             |
|     | Documents                                        |          |     |                  |             |
|     | Pictures                                         | × <      |     |                  | >           |
|     | File name: form1.xlsx                            |          |     |                  | ~           |
|     | Save as type: Microsoft Excel Worksheet (*.xlsx) |          |     |                  | ~           |
|     |                                                  |          |     |                  |             |
| 344 | ∧ Hide Folders                                   |          |     | Save             | Cancel      |
|     |                                                  |          | 7.  |                  |             |

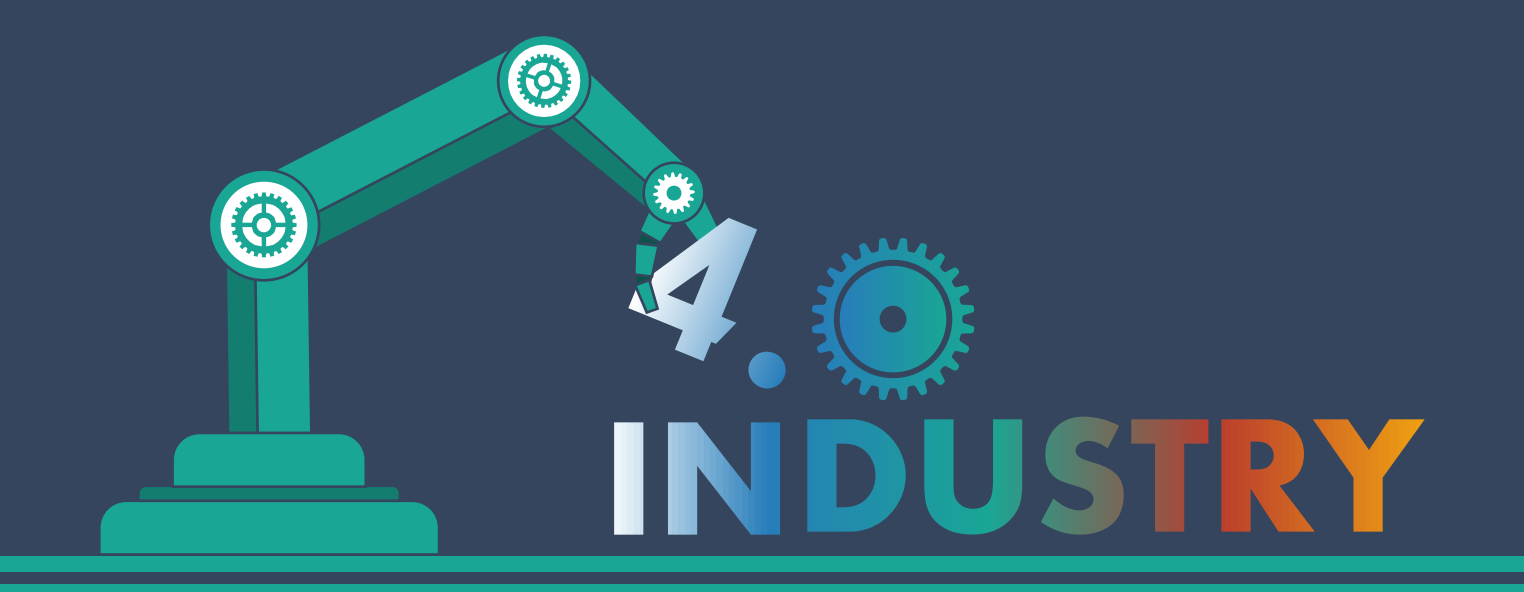

## Digital Technology Division

กองเทคโนโลยีดิจิทัล กองบัญชาการสถาบันวิชาการป้องกันประเทศ